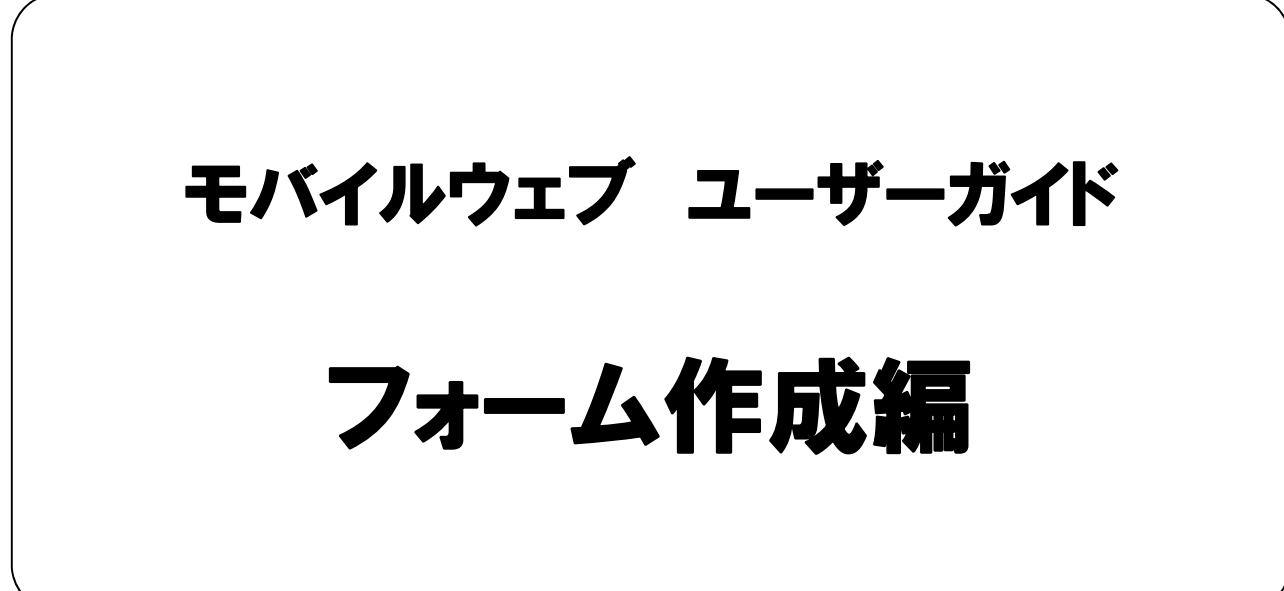

Ver. 1.5

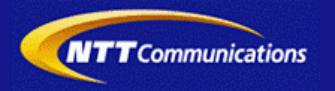

本書をご利用いただく前に

「モバイルウェブ ユーザーガイド フォーム作成編」のご利用にあたり、以下をご留意ください。

#### 1. 本書の内容について

本書では、モバイルウェブによる基本的なフォーム作成の方法を説明しています。

※使用するソフトウェアやお客さまのご利用状況に応じて、必要な設定内容が異なることがあります。

本書の他に以下のマニュアルもご用意しています。お客さまのご利用状況に合わせて、必要なマニュアルをご覧ください。

| マニュアル名       | 概要                                              |
|--------------|-------------------------------------------------|
| セットアップガイド    | モバイルウェブで携帯版ホームページを立ち上げるまでの基本的な<br>使い方を説明したものです。 |
| 本書以外のユーザーガイド | モバイルウェブの機能毎の設定手順を説明したマニュアルです。                   |

各種マニュアルはモバイルウェブ管理画面よりログインし、画面右上の「ヘルプ」>「マニュアル」からからダウンロードできます。 また、「ヘルプ」>「よくある質問」もあわせてご利用下さい。

| <br>■モバイルウェブ管理画面                       | ··-· |
|----------------------------------------|------|
| https://admin.moweb.jp/BeUI/logon.html | !    |

#### 2. 本書の記述について

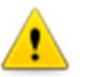

特に注意の必要な内容や、禁止事項を示します。

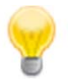

操作のポイントになる重要な内容や、補足事項を示します。

#### 推奨環境

#### ■推奨環境

| Windows |                           |
|---------|---------------------------|
| OS      | Vista / 7 / 8 / 10        |
|         | Internet Explorer 9,10,11 |
| 23.79   | Google Chrome             |

| Mac   |                |
|-------|----------------|
| OS    | MacOS X 10.7以降 |
|       | Safari         |
| 22.25 | Google Chrome  |

/!\

※IGoogle Chrome, Safari については最新バージョンが対象となります。

#### ≪Internet Explorer 10,11 Google Chrome, Safari の未対応機能≫

| メインカテゴリ | サブカテゴリ                     |
|---------|----------------------------|
| 携帯サイト   | 携帯サイト構築(ショッピングカート)/Flash作成 |
| データ     | アンケート(旧フォーム機能)             |
| チームワーク  | 承認機能付メールの一部(作成者アカウントページ設定) |

#### ≪Internet Explorer(ブラウザ)の設定≫

下記設定を推奨しています。メニューバーより「ツール」→「インターネットオプション」を選択し、内容をご確認ください。

| 項目設定                                                                                                    |         |                     | 設定内容    |
|----------------------------------------------------------------------------------------------------|---------|---------------------|---------|
| 〈プライバシー〉                                                                                                    |         |                     |         |
| 詳細設定     自動Cookie処理を上書きする<br>常にセッションCookieを許可する       詳細設定     Cookie       ごファーストパーティのCookie」で<br>『サードパーティのCookie」で<br>『受け入れる』が選択されていること |         | チェックをする             |         |
| 〈セキュリティ〉                                                                                                    |         |                     |         |
| セキュリティレベル                                                                                                    |         |                     | 『中』以下   |
|                                                                                                    | スクリプト   | アクティブ スクリプト         | 『有効にする』 |
| レベルのカスタマイズ                                                                                                    | その他     | 暗号化されていないフォームデータの送信 | 『有効にする』 |
|                                                                                                    | ダウンロード  | ファイルのダウンロード         | 『有効にする』 |
| <詳細設定>                                                                                                    | •       | ·                   | ŀ       |
| 机白                                                                                                    | セキュリティ  | SSL3.0を使用する         | チェックをする |
| 設疋                                                                                                    | マルチメディア | 画像を表示する             | チェックをする |

#### ■注意事項

#### ・ブラウザの「戻る」ボタン利用不可

設定が反映されない場合がありますので、ブラウザではなく、モバイルウェブ管理画面にある"戻る"ボタンで 戻る操作をおこなっていただくようご注意ください。 🚺 - 🕥 -

#### ・通信状態が不安定な場合のエラー改善方法

別紙「セットアップガイド」で解説している「PCの設定確認」をおこなってください。設定を変更、もしくは、 設定が既にされている場合は、ログアウトした上で、再度ログインしてください。 ※通信回線が不安定などの原因で管理画面にエラーが表示された場合には、ログアウトで正常に 終了(ポップアップしている画面も全て終了)した上で再度ログインしてください。

#### <u>・多重ログイン時の注意</u>

多重ログイン中に、誰かがログアウトしてしまうと、同時にログインしている全ての方がログアウトされて しまいますのでご注意ください。 多重ログインの確認

#### <u>・ログインロック(不正ログイン対策)</u>

ログインIDとパスワードを3回間違えるとロックがかかり、ログイン出来なくなります。 解除には、管理者宛てに来たメール本文中の解除用URLをクリックします。 (初期値は管理者アドレスです。[パスワード変更タブ]から個別に変更可能です。)

| 第1章 登録フォーム作成                     |              |
|----------------------------------|--------------|
| 1.1 基本属性を設定してみましょう。              | <u>1-1</u>   |
| <u>1.2 項目設定(ID型)</u>             | <u>1-5</u>   |
| <u>1.3 項目設定(パスワード型)</u>          | <u>1-8</u>   |
| <u>1.4 項目設定(テキスト型)</u>           | <u>1-10</u>  |
| <u>1.5 項目設定(郵便番号型)</u>           | <u>1-12</u>  |
| 1.6 項目設定(メールアドレス型)               | <u>1-14</u>  |
| <u>1.7 項目設定(数値型)</u>             | <u>1-16</u>  |
| <u>1.8 項目設定(生年月日型)</u>           | <u>1-18</u>  |
| <u>1.9 項目設定(時刻型)</u>             | 1 <b>-20</b> |
| <u>1.10 項目設定(パーミッション型)</u>       | 1 <b>-22</b> |
| <u>1.11 項目設定(パラメータ型)</u>         | <u>1-24</u>  |
| 1.12 項目設定の説明文を設定してみましょう。         | <u>1-25</u>  |
| 1.13 確認画面を設定してみましょう。             | <u>1-27</u>  |
| <u>1.14 管理者向けメールを設定してみましょう。</u>  | <u>1-28</u>  |
| 1.15 ユーザ向けメールを設定してみましょう。         | <u>1-30</u>  |
| 1.16 設定完了しましょう。                  | <u>1-32</u>  |
| 第2章 認証機能付きフォーム作成                 |              |
| 2.1 基本属性を設定してみましょう。              | <u>2-1</u>   |
| <u>2.2 項目設定のIDを設定してみましょう。</u>    | <u>2-2</u>   |
| <u>2.3 項目設定のID以外を設定してみましょう。</u>  | 2-3          |
| 2.4 認証フォームの作成を完了しましょう。           | 2-4          |
| 2.5 認証機能付き登録フォームを作成してみましょう。      | 2-5          |
| 2.6 認証機能付き変更フォームを作成してみましょう。      | <u>2-7</u>   |
| 第3章 フォームの編集・複製・削除                |              |
| 3.1 既存フォームを編集してみましょう。            | <u>3-1</u>   |
| 3.2 既存フォームを複製してみましょう。            | <u>3-2</u>   |
| 3.3 既存フォームを削除してみましょう。            | 3-4          |
| 第4章 会員登録結果確認                     |              |
| 4.1 会員登録結果を確認してみましょう。            | <u>4-1</u>   |
| 4.2 会員登録の条件付き集計結果をダウンロードしてみましょう。 | 4- <u>2</u>  |
| 第5章 特典クーポン                       |              |
| 5.1 特典クーポンの作成                    | 5-1          |
| 4.2 特典クーポンの設定                    | <u>5-2</u>   |

※本マニュアルに記載の社名、及び、商品名は、各社の商標、または、登録商標です。
※本マニュアルに記載の各種機能、及び、操作仕様などは、予告なく変更することがありますのでご了承願います。
※Webブラウザ、及び、バージョンによって、表示状況が異なる場合がございますのでご了承願います。

# ◆第1章 登録フォーム作成◆

広く一般に公開するお問合せフォームやアンケートフォームなどを作成する手順です。

| 1.1 基本属性を設定してみましょう。                                                                                                    |   |                                                                                                    |
|----------------------------------------------------------------------------------------------------|---|----------------------------------------------------------------------------------------------------|
| トップ     携帯サイト     メール     データ     クーボン     ワークフロー       データベース管理     フォーム     ノロス集計       フォーム作成       会員登録やアン     フォームを設定します。注意事項       フォーム作成       図語フォームー覧       引き換えクーボン一覧                                                                                                    | 1 | 「登録/変更フォームー覧」ページ上部にある<br>[フォーム作成]ボタンをクリックして下さい。①<br>「基本属性設定」ページが表示されます。                                                                                                    |
| 基本属性     項目設定     確認用面     管理者向けメール     ユーザ向けメール     特典クーボン・ボイント       フェームライドルを入力してください。     ①     ・     ・     ・       ⑦ 受きフェーム     1     1     ・     ・     ・       ⑦ 受きフェーム     1     1     ・     ・     ・     ・       ⑦ フォーム     1     1     ・     ・     ●     ●     ●     ●       ⑦ フォーム     1     1     ・     ・     ●     ●     ●     ●     ●     ●     ●     ●     ●     ●     ●     ●     ●     ●     ●     ●     ●     ●     ●     ●     ●     ●     ●     ●     ●     ●     ●     ●     ●     ●     ●     ●     ●     ●     ●     ●     ●     ●     ●     ●     ●     ●     ●     ●     ●     ●     ●     ●     ●     ●     ●     ●     ●     ●     ●     ●     ●     ●     ●     ●     ●     ●     ●     ●     ●     ●     ●     ●     ●     ●     ●     ●     ●     ●     ●     ●     ●     ●     ●     ●     ●     ●     ●     ●     ●     ●     ●     ● </td <td>2</td> <td>フォーム管理用の名称となるフォームタイトルを入<br/>力して下さい。②<br/>例として、「members-form-mb」と入力しました。<br/>フォームタイトルは、必須入力項目です。<br/>全角:32文字以内/半角:64文字以内で入力して、<br/>ださい。<br/>HTMLタグは入力できません。(他の入力項目も同様)<br/>「登録フォーム」にチェックマークを付けて下さい。<br/>③<br/>プルダウンリストより、会員登録を行うデータベース<br/>を選択して下さい。④<br/>例として、「空メールDB」を選択しました。<br/>本機能を利用するためには、会員登録を行う<br/>データベースを、予め作成しておく必要があり<br/>ます。また、データベースには、ID項目が必須<br/>です。なお、データベースには、ID項目が必須<br/>です。なお、データベースの作成については、<br/>「データベースを管理編」をご覧下さい。<br/>「認証フォーム名」欄には、プルダウンリストより「低<br/>用しない」を選択して下さい。⑤<br/>通常、新規作成を行う場合は、「使用しない」を選<br/>択します。登録内容の変更フォームを作成する場<br/>合に、必要に応じて「認証フォーム」を選択します。<br/>認証フォームについては第2章を、変更フォームについては2.6をご覧下さい。<br/>プルダウンリストにより、実施期間を設定して下さい。⑥<br/>例として、「2012年12月6日11時」から「2012年12月<br/>31日18時」と設定しました。<br/>実施期間が過ぎてからアクセスがあると、期間終<br/>アページ(定型)、または、設定したURLページを考<br/>示します。URL設定については、1.1-9をご覧下さい<br/>例えば、会員登録を「12月31日24時」で締め切る考<br/>合は、翌年の「1月1日0時」と設定します。</td> | 2 | フォーム管理用の名称となるフォームタイトルを入<br>力して下さい。②<br>例として、「members-form-mb」と入力しました。<br>フォームタイトルは、必須入力項目です。<br>全角:32文字以内/半角:64文字以内で入力して、<br>ださい。<br>HTMLタグは入力できません。(他の入力項目も同様)<br>「登録フォーム」にチェックマークを付けて下さい。<br>③<br>プルダウンリストより、会員登録を行うデータベース<br>を選択して下さい。④<br>例として、「空メールDB」を選択しました。<br>本機能を利用するためには、会員登録を行う<br>データベースを、予め作成しておく必要があり<br>ます。また、データベースには、ID項目が必須<br>です。なお、データベースには、ID項目が必須<br>です。なお、データベースの作成については、<br>「データベースを管理編」をご覧下さい。<br>「認証フォーム名」欄には、プルダウンリストより「低<br>用しない」を選択して下さい。⑤<br>通常、新規作成を行う場合は、「使用しない」を選<br>択します。登録内容の変更フォームを作成する場<br>合に、必要に応じて「認証フォーム」を選択します。<br>認証フォームについては第2章を、変更フォームについては2.6をご覧下さい。<br>プルダウンリストにより、実施期間を設定して下さい。⑥<br>例として、「2012年12月6日11時」から「2012年12月<br>31日18時」と設定しました。<br>実施期間が過ぎてからアクセスがあると、期間終<br>アページ(定型)、または、設定したURLページを考<br>示します。URL設定については、1.1-9をご覧下さい<br>例えば、会員登録を「12月31日24時」で締め切る考<br>合は、翌年の「1月1日0時」と設定します。 |
|                                                                                                    |   |                                                                                                    |

## 1.1 基本属性を設定してみましょう。

| 登録画面の背景色・1       ズを指定してください。         背景色       選択         現在の色:       #ffffff         文字サイズ 中 ♥ (過素サイズは*中*)         文字色及びリンク色等は、常果色との組み合わせにより見えにくなる可能性があります         オートコンブリート       2         変択してください。         ● あり       ひなし         データ送信時の送信だな、表示名を入力してください。必須         送信       3         は*送信***                                | 3 | 登録画面の背景色を設定することができます。<br>背景色を設定する場合は、[選択]ボタンをクリック<br>して色を選択して下さい。①<br>オートコンプリートの設定をONにしたい場合は②で<br>「あり」を選択します。<br>データ送信時の送信ボタンの文言を変更したい場<br>合は③の文言を変更します。                                                                                                    |
|----------------------------------------------------------------------------------------------------|---|----------------------------------------------------------------------------------------------------|
| 小ダを入力してください。 タブのサンゴル         会員登録ヘッダ         ヘッグ画像 なし         ヘッグ画像 なし         マーパタゴ画像 なし         マーパタゴ画像 なし         マーパタゴ画像 なし         マーパタゴ画像 なし         マーパタゴ画像 なし         マーパタゴ画像 なし         マーパタゴ画像の 選択(ボ()pel<br>マーパム は 牛肉 熟め みどな 快す         ロ 個像の 上       ● 画像の 下         ヘッダ 金 体の 位置を選択してください。         ● 本 頭衣         ● 本 頭衣 | 4 | 会員登録フォームヘッダ内容を入力します。ヘッダ<br>内容を入力し、必要に応じて文字サイズや文字色<br>等をHTMLタグによって設定して下さい。④<br>例として、「会員登録ヘッダ」と入力しました。<br>会員登録フォームヘッダには、タグを設定すること<br>ができます。<br>設定例は、「タグのサンプル」リンクをご参照下さい。<br>ヘッダに画像を設定することができます。<br>画像を設定する場合は、「ヘッダ画像を使用しな<br>い」のチェックマークを外し、[参照]ボタンをクリック<br>して画像ファイルを選択して下さい。⑤<br>画像ファイル形式としては、GIF形式、または、<br>JPEG形式を選択することができます。<br>ヘッダ画像に対する文字の位置を選択して下さい。<br>⑥<br>ヘッダ全体の位置を選択して下さい。⑦<br>画像とヘッダ(文字列)との位置関係を設定するこ<br>とができます。設定可能な位置関係は、次の通りで<br>す。<br>ヘッダーの像、●画像の上 ●画像の下<br>ヘッダ全体:●左揃え ●中央揃え ●右揃え |
| <b>ヘッダ画像からリンクが必要な場合、URLを入力してください。</b><br>(http://から設定してください。)<br>[http://******.**/****]                                                                                                    | 5 | ヘッダ画像にURLリンクを設定することができます。<br>リンクを設定する場合は、「ヘッダ画像からのリンク<br>URL」欄に、URLを入力して下さい。<br>8<br>URLは、「http://」から、半角英数:256文字以内で<br>入力して下さい。                                                                                                    |

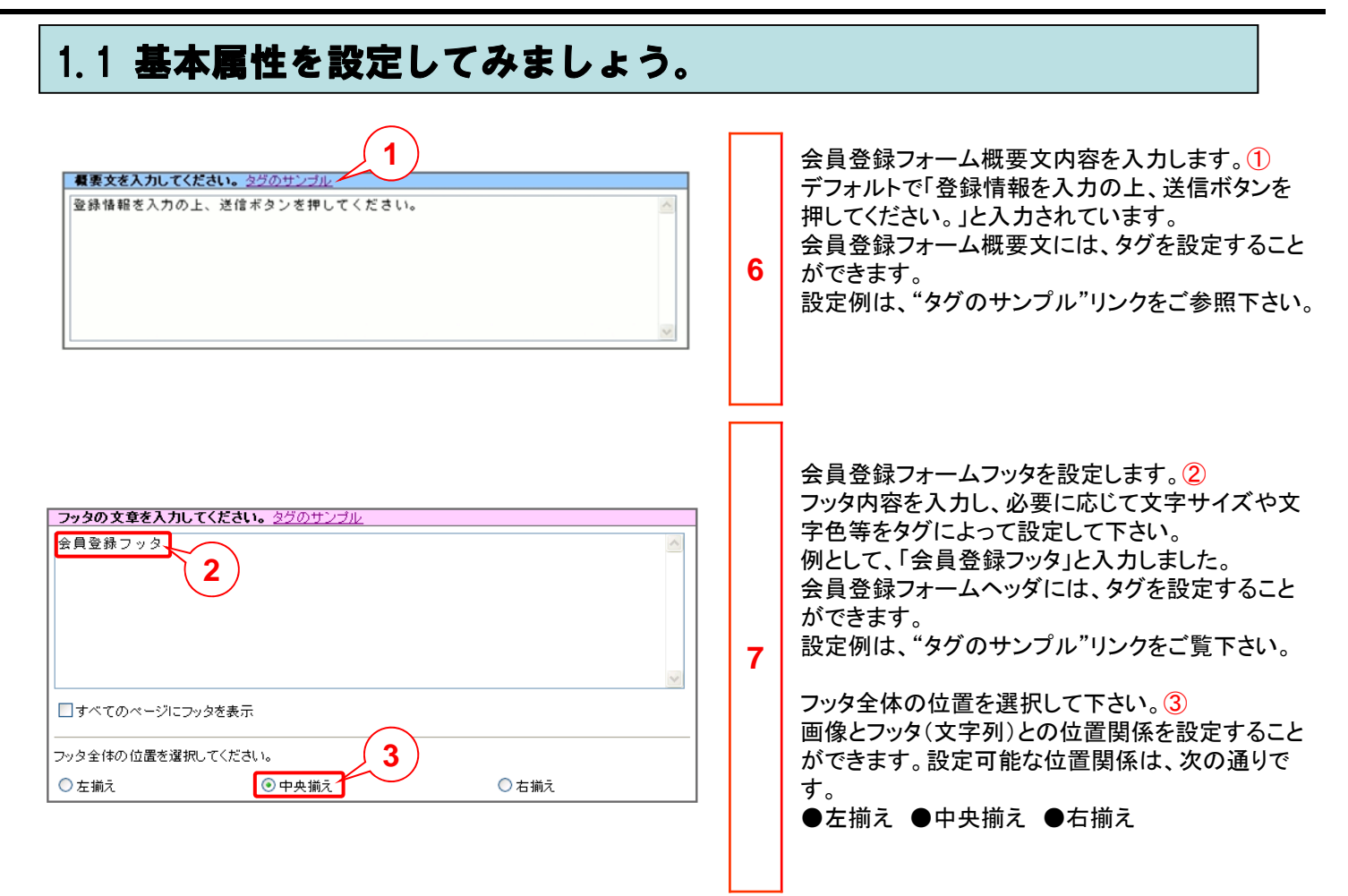

### 1.1 基本属性を設定してみましょう。

|                                                                                                    |  | 会員登録終了後の画面に表示するメッセージを入<br>カレー 必要に応じて文字サイズや文字色等をタグ                                                                                                    |
|----------------------------------------------------------------------------------------------------|--|----------------------------------------------------------------------------------------------------|
| 回答後に表示される画面内容を指定してください。必須 タグのサンプル                                                                                                    |  | によって設定して下さい。                                                                                                    |
| ご登録ありがとうございました。  🔨                                                                                                    |  | 例として、「ご登録ありがとうございました。」と入力<br>しました。                                                                                                    |
|                                                                                                    |  |                                                                                                    |
|                                                                                                    |  | 会員登録終了後の画面に表示するメッセージ<br>は、必須入力項目です。                                                                                                    |
| タイトル画像 なし     1             ダクトル画像を使用しない<br>タイトル画像の 選択(eit/jpe)             ア・イル名は半角英数のみとなります                 回答後画面の画像に対する文字の位置を選択してください。             画像の上           画像の下             回答後画面全体の位置を選択してください。           3 |  | 回答後画面に画像を設定することができます。<br>画像を設定する場合は、「タイトル画像を使用しな<br>い」のチェックマークを外し、画像ファイルを選択し                                                                                                    |
|                                                                                                    |  | て下さい。<br>会員登録回答後画面には、タグを設定することが<br>できます。設定例は、「タグのサンプル」リンクをご<br>参照下さい。                                                                                                    |
| ◎ 左揃え                                                                                                    |  | 回答後画面の画像に対する文字の位置を選択し<br>て下さい。②<br>画像ファイル形式としては、GIF形式、または、<br>JPEG形式を選択することができます。                                                                                                    |
|                                                                                                    |  | 回答後画面全体の位置を選択して下さい。③                                                                                                    |
|                                                                                                    |  | 画像とフッタ(文字列)との位置関係を設定すること<br>ができます。設定可能な位置関係は、次の通りで                                                                                                    |
|                                                                                                    |  | す。<br>回答後画面画像:●画像の上 ●画像の下<br>回答後画面全体:●左揃え ●中央揃え ●右揃え                                                                                                    |
| 会員登録回答後表示される画面からリンクするURLと表示名を入力してください。       サンブル         URL       http://www.members-form.***         http://から設定してください。       (半角英数で256文字まで)         URL表示名       こちらもご覧ください。         半角で64文字まで、全角で32文字まで           |  | ・<br>会員登録終了後の画面に表示するメッセージには、<br>URLを設定することができます。<br>「URL」と「表示名」を入力して下さい。④<br>例として、URL1に「http:// www.members-form.***」<br>を、表示名に「こちらもご覧下さい。」を入力しました。<br>表示名とは、リンク文字列のことであり、入力しな<br>い場合は、URLが直接表示されます。 |
| 実施期間外に表示するページのURLを設定してください。<br>http://から設定してください。)<br>明間前<br>明間後<br>http:// www.members-end.xxx                                                                                                    |  | URLは、「http://」から、半角英数:256文字以内で<br>入力して下さい。<br>表示名は、全角:32文字以内/半角:64文字以内<br>で入力して下さい。                                                                                                    |
|                                                                                                    |  | 会員登録期間終了前後に表示するページのURLを<br>入力して下さい。<br>⑤<br>例として、「http:// www.members-end.xxx」を入力<br>しました。<br>本ページは、1.1-2で設定した、実施期間前または                                                                              |
|                                                                                                    |  | 後に表示されます。                                                                                                    |

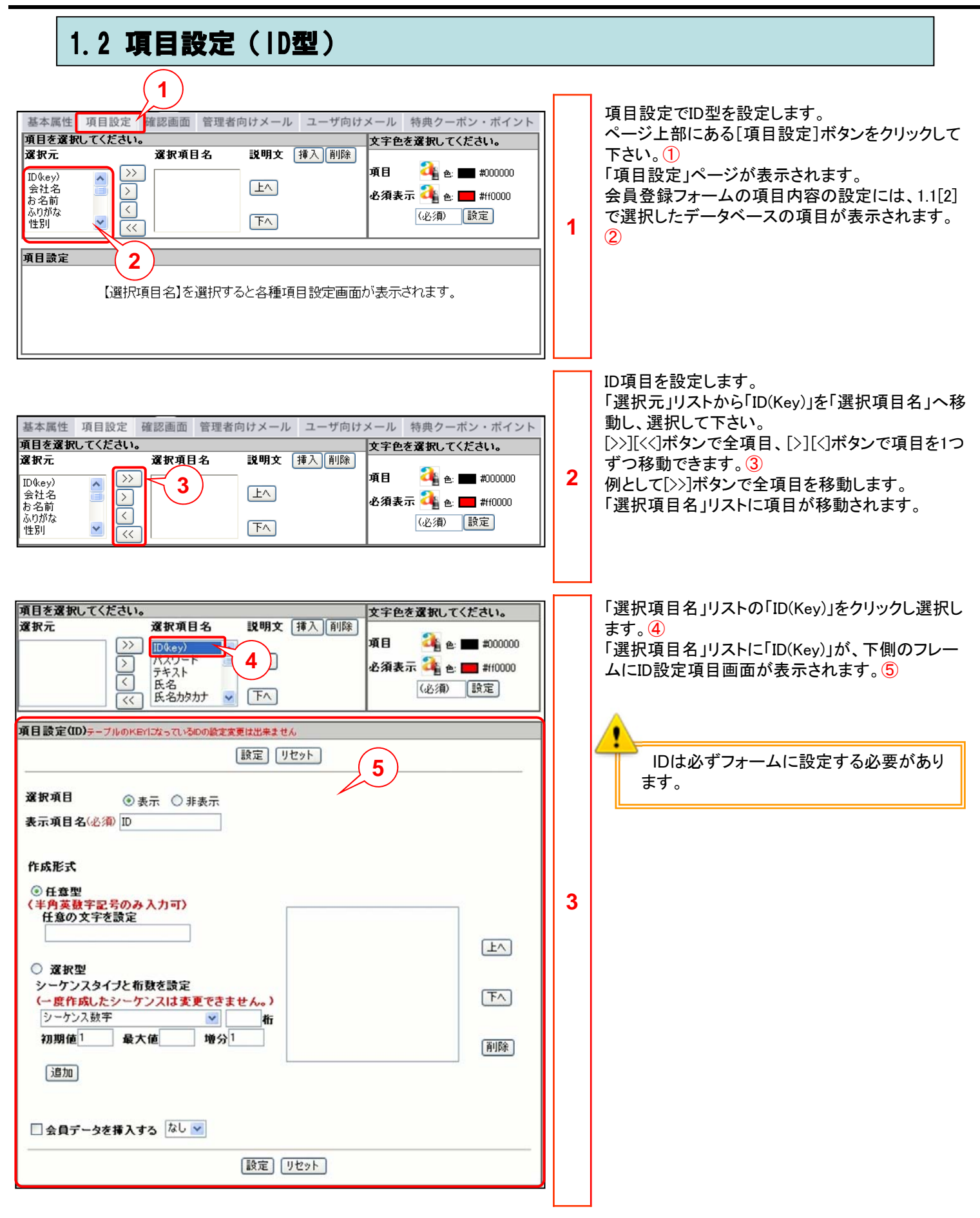

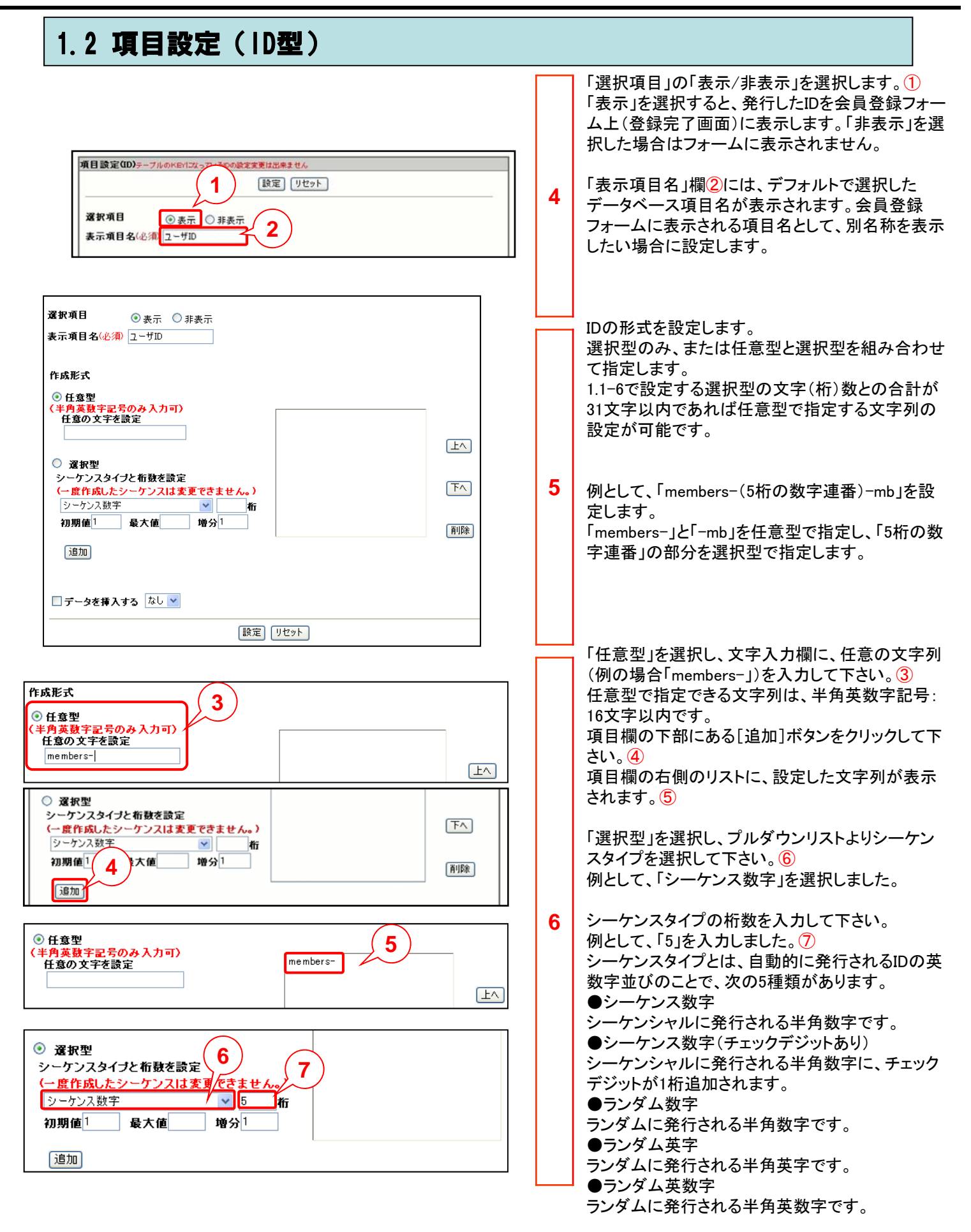

## 1.2 項目設定(ID型)

| • grm       • grnd       • grdd       • grdd | 7 | 「初期値」「最大値」「増分」を入力して(①)、[追加]<br>ボタンをクリックして下さい。②<br>例として、それぞれ、「1」を入力しました。<br>各シーケンスタイプの設定桁数は、次のとおりです。<br>シーケンス数字<br>半角数字で、9桁まで設定することができます。<br>シーケンス数字(チェックデジットあり)<br>半角数字で、9桁まで設定することができます。<br>ランダム数字<br>半角数字で、31桁まで設定することができます。<br>ただし、桁数には、任意型で設定した文字数が含まれま<br>す。任意型で4文字設定した場合は、27桁となります。<br>最大値の設定は必要ありません。<br>ランダム英字<br>半角英字で、31文字まで設定することができます。<br>ただし、任意型で設定した文字数が含まれます。<br>最大値の設定は必要ありません。<br>ランダム英数字<br>半角英数字で、31文字まで設定することができます。<br>ただし、任意型で設定した文字数が含まれます。<br>最大値の設定は必要ありません。<br>うンダム英数字<br>半角英数字で、31文字まで設定することができます。<br>ただし、任意型で設定した文字数が含まれます。<br>最大値の設定は必要ありません。<br>※本項目は、「ランダム数字」「ランダム英字」「ラン<br>ダム英数字」を選択した場合は、設定する必要が<br>ありません。<br>「初期値」は、最初に発行する数です。「最大値」は、<br>最大発行数です。「増分」は、発行する数の間隔数<br>です。<br>桁数を入力し、別の入力エリアに移ると、最大値に<br>は入力した桁の最大の値が自動で設定されます。<br>また、[削除]ボタンによって削除することができま<br>っ。 |
|----------------------------------------------------------------------------------------------------|---|----------------------------------------------------------------------------------------------------|
| 作成形式     3       ● 任意型     3       (半角英数字記号のみ入力可)     members-<br>シーケンス数字[0]       □     □       □     金員データを導入する なし ▼       ●     ●       ●     ●       ●     ●       ●     ●       ●     ●       ●     ●       ●     ●                                                                                                    | 8 | [6]の手順と同様に任意型で「-mb」を追加します。<br>右側のリストに、設定内容が表示されます。③<br>ページ上部、または下部どちらかの[設定]ボタン<br>をクリックして下さい。④<br>新規に会員登録フォーム作成を行うため、「会員<br>データを挿入する」については、何も設定しません。<br>また、ページ下部の[リセット]ボタンをクリックする<br>と、設定内容が初期状態に戻ります。<br>[設定]ボタンをクリックせずに、他の設定項目名を<br>選択したり、ページ上部にある[基本属性][メール<br>配信設定]ボタンをクリックすると、設定内容が保<br>存されません。各項目を設定するごとに、必ず[設<br>定]ボタンをクリック」、て下さい。                                                                                                    |
|                                                                                                    |   | [設定]ボタンをクリックした後はID項目の項目<br>順序の移動をしないようにご注意下さい。<br>データ不整合によりフォームが壊れてしまう<br>可能性があります。                                                                                                    |

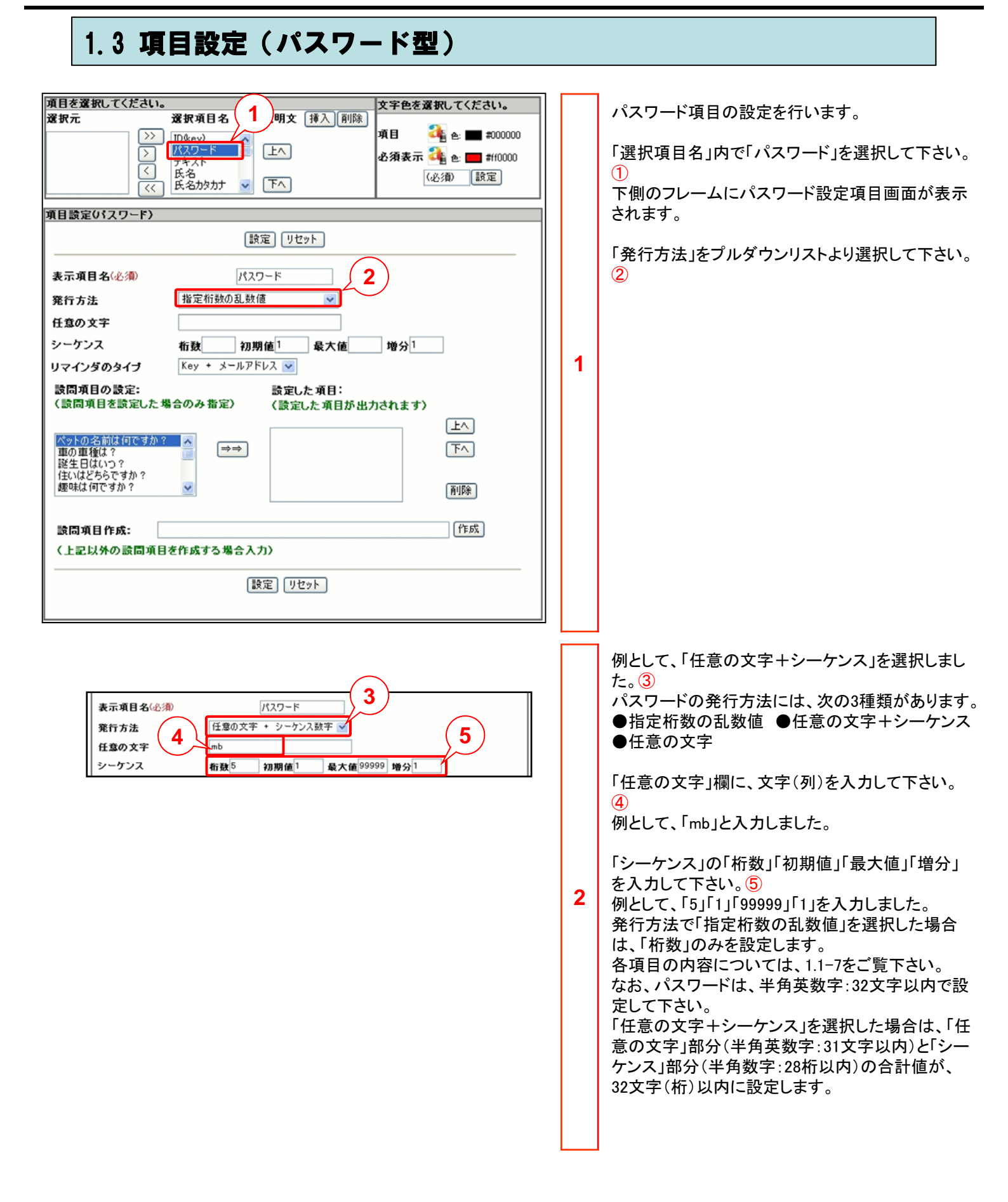

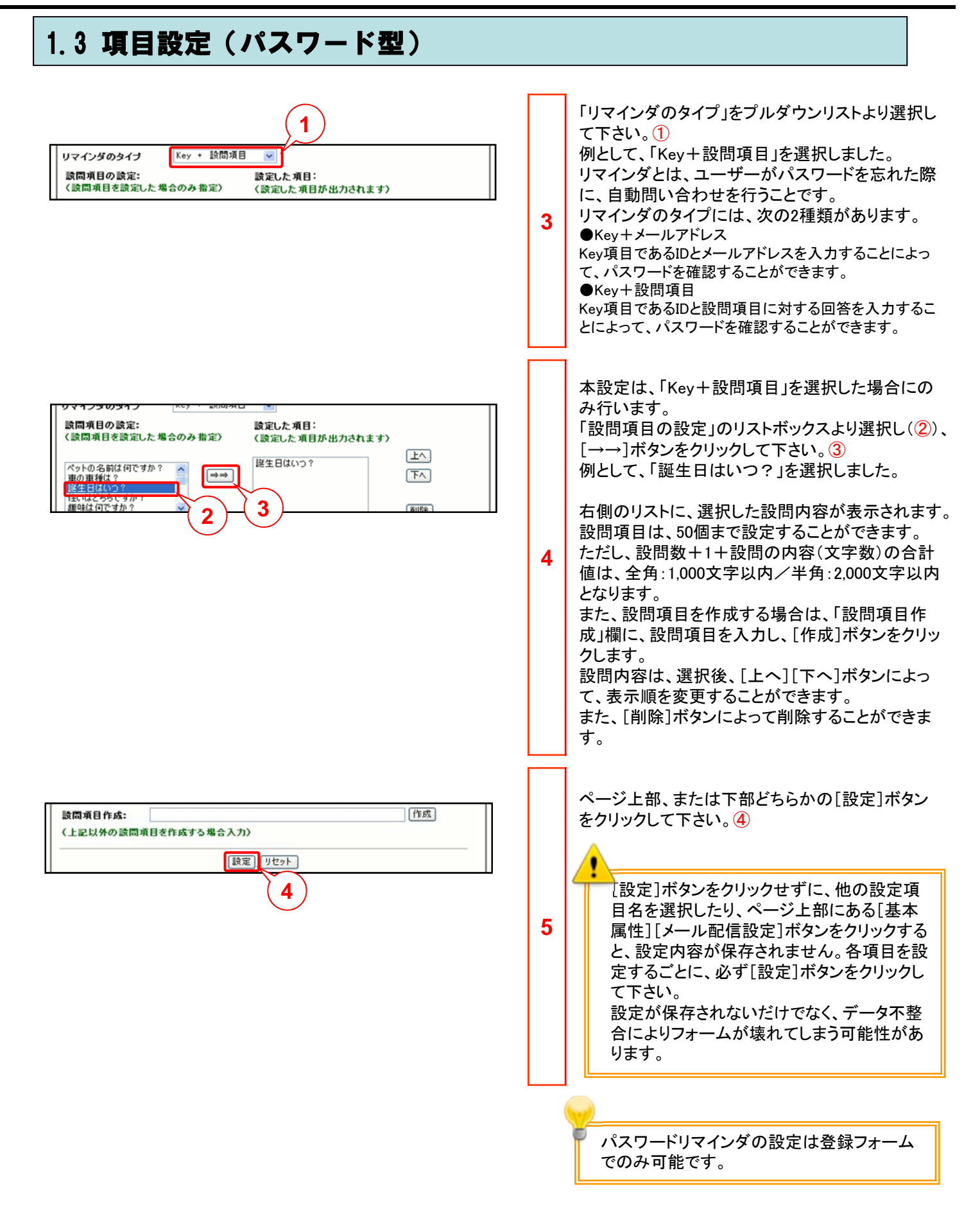

#### 1.4 項目設定 (テキスト型) 項目を選択してください。 文字色を選択してください。 テキスト型の項目設定を行います。 選択項目名 **説明文** 挿入 削除 選択元 「選択項目名」内でテキスト型のデータ項目を選択 項目 📬 e: 🔳 #000000 $\rangle\rangle$ ID(key) 1 ~ 1820 $\left|\right\rangle$ して下さい。① 必須表示 3 🖕 💻 #ff0000 テキスト $\overline{\langle}$ (必須) 設定 氏名加加力 • T << 「選択項目名」リストに選択項目が、下側のフレー ムにテキストの設定項目画面が表示されます。 項目設定 設定 リセット 资択项目 表示 非表示 表示項目名(必須) テキスト 項目属性 🗌 重複チェック 入力必須 □再入力有り 入力エリア 回答形式 サンブル 〇単一回答(ラジオボタン) 1 ○ 単一回答(コンボボックス) ○ 複数回答(チェックボックス) 記述式 (テキストエリア) ●記述式 〈エントリボックス〉 ○自動入力形式 (任意 固定文字) ○ 自動入力形式 〈会員データ挿入〉 なし 💌 **選択肢** サンブル 追加 1行=半角で256文字まで/全角で128文字まで 設定 リセット 「選択項目」の「表示」にチェックマークを付けて下さ 2 い。(2) 3 ● 表示 ○ 非表示 资积项目 必要に応じて「表示項目名」を変更して下さい。③ 4 表示項目名(必須) 設問1 例として「設問1」と入力しました。 項目属性 🗌 重複チェック ☑ 入力必須 □ 再入力有り 「表示項目名」欄には、デフォルトで選択したデータ ベース項目名が表示されます。会員登録フォーム 上の項目名として、別名称を表示する場合に設定 します。 全角:2,000文字以内/半角:4,000文字以内で入 力して下さい。 必要に応じて「項目属性」にチェックマークを付けて 下さい。 4 2 例として、「入力必須」にチェックマークを付けました。 項目属性には、次の3種類があります。 ●重複チェック 同一データが既にデータベースに登録されていないかを チェックし、二重登録を行えないようにします。 同一データが存在する場合は、「既にデータが登録され ています。」とメッセージ表示を行い、登録内容の変更を 要求します。 ●入力必須 必ず入力を行う項目として設定し、未入力の場合に、登 録が行えないようにします。 ●再入力有り メールアドレスなど、入力ミスが発生しやすい項目を再入 カさせ、2回とも同じ内容が入力されない場合は、登録 が行えないようにします。

#### 1.4 項目設定(テキスト型)

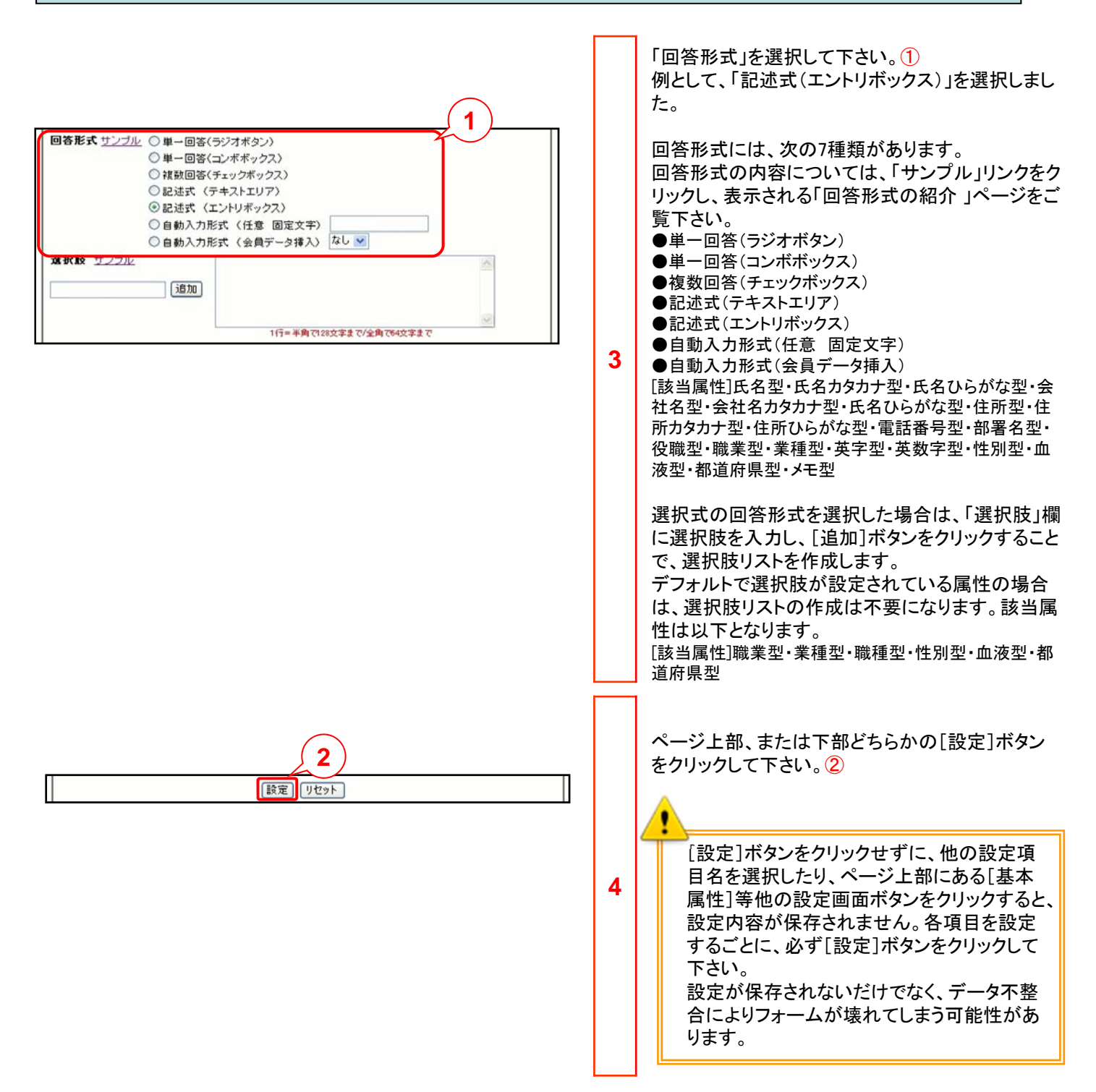

### 1.5 項目設定(郵便番号型)

| 項目を選択してください。       文字色を選択してください。         選択項目名       説明文 挿入前郎       項目       ④       ●       町00000         シ       ●       ●       ●       ●       ●       000000         必須表示       ●       ●       ●       ●       ●       ●       ●       ●       ●       ●       ●       ●       ●       ●       ●       ●       ●       ●       ●       ●       ●       ●       ●       ●       ●       ●       ●       ●       ●       ●       ●       ●       ●       ●       ●       ●       ●       ●       ●       ●       ●       ●       ●       ●       ●       ●       ●       ●       ●       ●       ●       ●       ●       ●       ●       ●       ●       ●       ●       ●       ●       ●       ●       ●       ●       ●       ●       ●       ●       ●       ●       ●       ●       ●       ●       ●       ●       ●       ●       ●       ●       ●       ●       ●       ●       ●       ●       ●       ●       ●       ●       ●       ●       ●       ●       ●       ● <th>1</th> <th>郵便番号型の項目設定を行います。<br/>「選択項目名」内で郵便番号型のデータ項目を選<br/>択して下さい。①<br/>「選択項目名」リストに選択項目が、下側のフレー<br/>ムに郵便番号の設定項目画面が表示されます。</th> | 1 | 郵便番号型の項目設定を行います。<br>「選択項目名」内で郵便番号型のデータ項目を選<br>択して下さい。①<br>「選択項目名」リストに選択項目が、下側のフレー<br>ムに郵便番号の設定項目画面が表示されます。                                                                                                    |
|----------------------------------------------------------------------------------------------------|---|----------------------------------------------------------------------------------------------------|
| Image: 1         Image: 1                                                                                                    | 2 | <ul> <li>「選択項目」の「表示」にチェックマークを付けて下さい。②</li> <li>必要に応じて「表示項目名」を変更して下さい。③</li> <li>「表示項目名」欄には、デフォルトで選択したデータ<br/>ベース項目名が表示されます。会員登録フォーム<br/>上の項目名として、別名称を表示する場合に設定<br/>します。</li> <li>項目名の表示文字サイズや色を変更することができます。</li> <li>全角:2,000文字以内/半角:4,000文字以内で入<br/>力して下さい。</li> <li>必要に応じて「項目属性」にチェックマークを付けて下さい。④</li> <li>項目属性には、次の3種類があります。</li> <li>●重複チェック</li> <li>同ーデータが既にデータベースに登録されていないかを<br/>チェックし、二重登録を行えないようにします。</li> <li>同ーデータが存在する場合は、「既にデータが登録されています。」とメッセージ表示を行い、登録内容の変更を<br/>要求します。</li> <li>ヘカ必須</li> <li>必ず入力を行う項目として設定し、未入力の場合に、登録が行えないようにします。</li> <li>●再入力有り</li> <li>メールアドレスなど、入力ミスが発生しやすい項目を再入<br/>力させ、2回とも同じ内容が入力されない場合は、登録<br/>が行えないようにします。</li> </ul> |

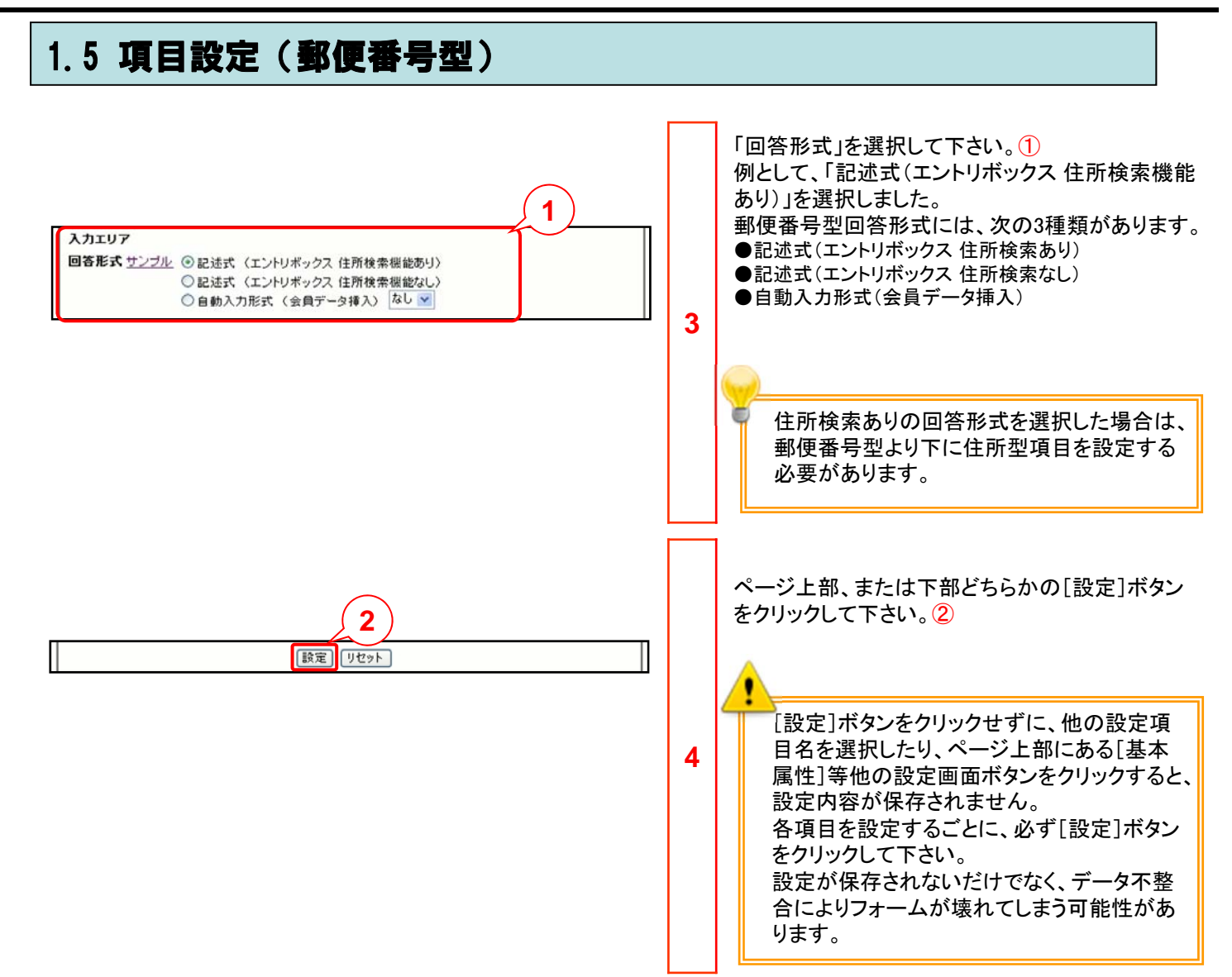

### 1.6 項目設定(メールアドレス型)

| 項目を選択してください。       文字色を選択してください。         選択元       選択項目名       項目       項目       算用       算用       算用 <th>1</th> <th>メールアドレス型の項目設定を行います。<br/>「選択項目名」内でメールアドレス型のデータ項目<br/>を選択して下さい。①<br/>「選択項目名」リストに選択項目が、下側のフレー<br/>ムにメールアドレスの設定項目画面が表示されま<br/>す。</th> | 1 | メールアドレス型の項目設定を行います。<br>「選択項目名」内でメールアドレス型のデータ項目<br>を選択して下さい。①<br>「選択項目名」リストに選択項目が、下側のフレー<br>ムにメールアドレスの設定項目画面が表示されま<br>す。                                                                                                    |
|----------------------------------------------------------------------------------------------------|---|----------------------------------------------------------------------------------------------------|
|                                                                                                    | 2 | <ul> <li>「選択項目」の「表示」にチェックマークを付けて下さい。②</li> <li>必要に応じて「表示項目名」を変更して下さい。③</li> <li>「表示項目名」欄には、デフォルトで選択したデータ<br/>ベース項目名が表示されます。会員登録フォーム<br/>上の項目名として、別名称を表示する場合に設定<br/>します。項目名の表示文字サイズや色を変更する<br/>ことができます。</li> <li>全角:2,000文字以内/半角:4,000文字以内で入<br/>力して下さい。</li> <li>必要に応じて「項目属性」にチェックマークを付けて<br/>下さい。④</li> <li>例として、「再入力有り」にチェックマークを付けました。</li> <li>項目属性には、次の3種類があります。</li> <li>重複チェック</li> <li>同-データが既にデータベースに登録されていないかを<br/>チェックし、二重登録を行えないようにします。</li> <li>同-データが存在する場合は、「既にデータが登録され<br/>ています。」とメッセージ表示を行い、登録内容の変更を<br/>要求します。</li> <li>入力必須</li> <li>必ず入力を行う項目として設定し、未入力の場合に、登録が行えないようにします。</li> <li>再入力有り</li> <li>メールアドレスなど、入力ミスが発生しやすい項目を再入<br/>力させ、2回とも同じ内容が入力されない場合は、登録<br/>が行えないようにします。</li> </ul> |

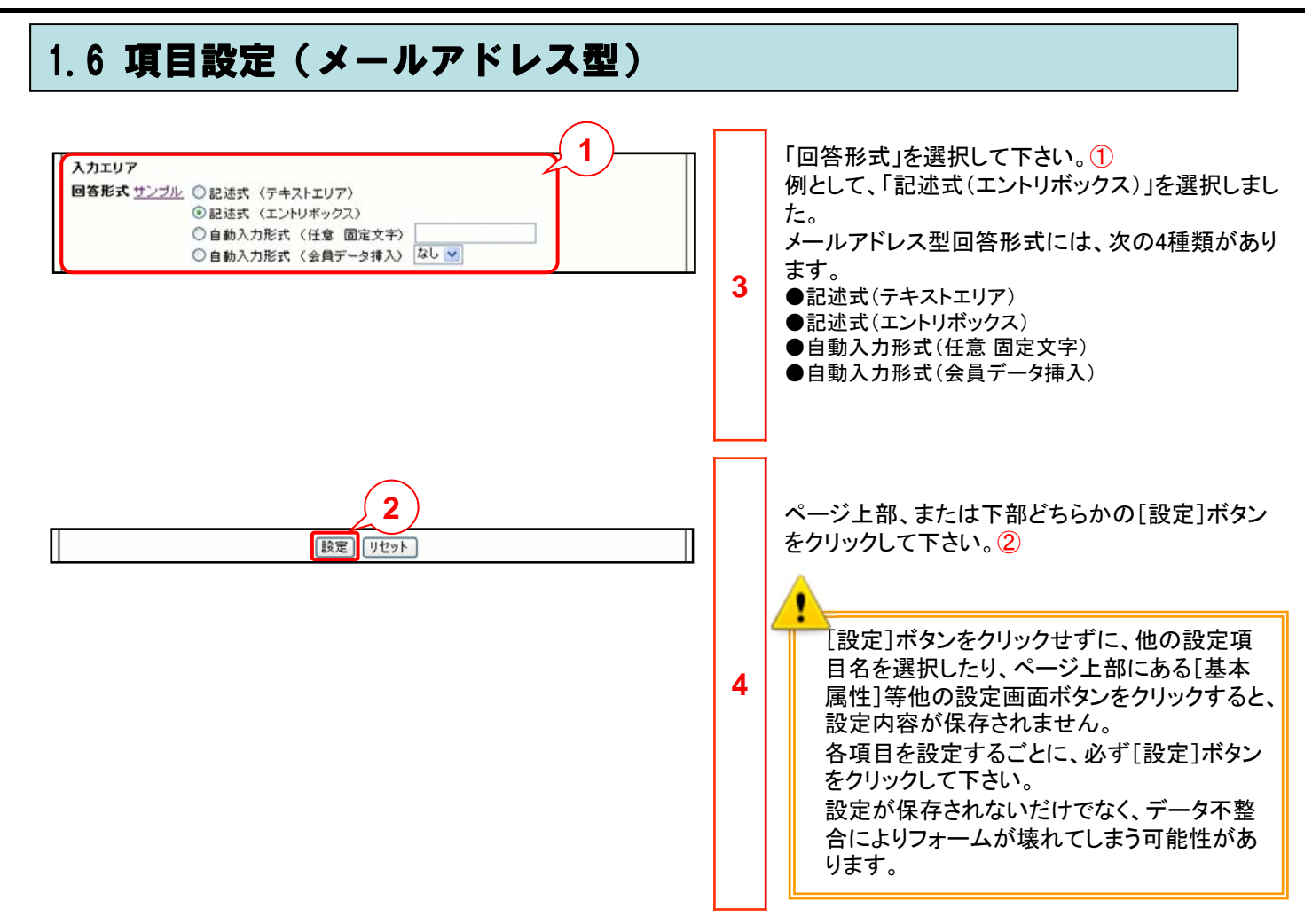

#### 1.7 項目設定(数値型)

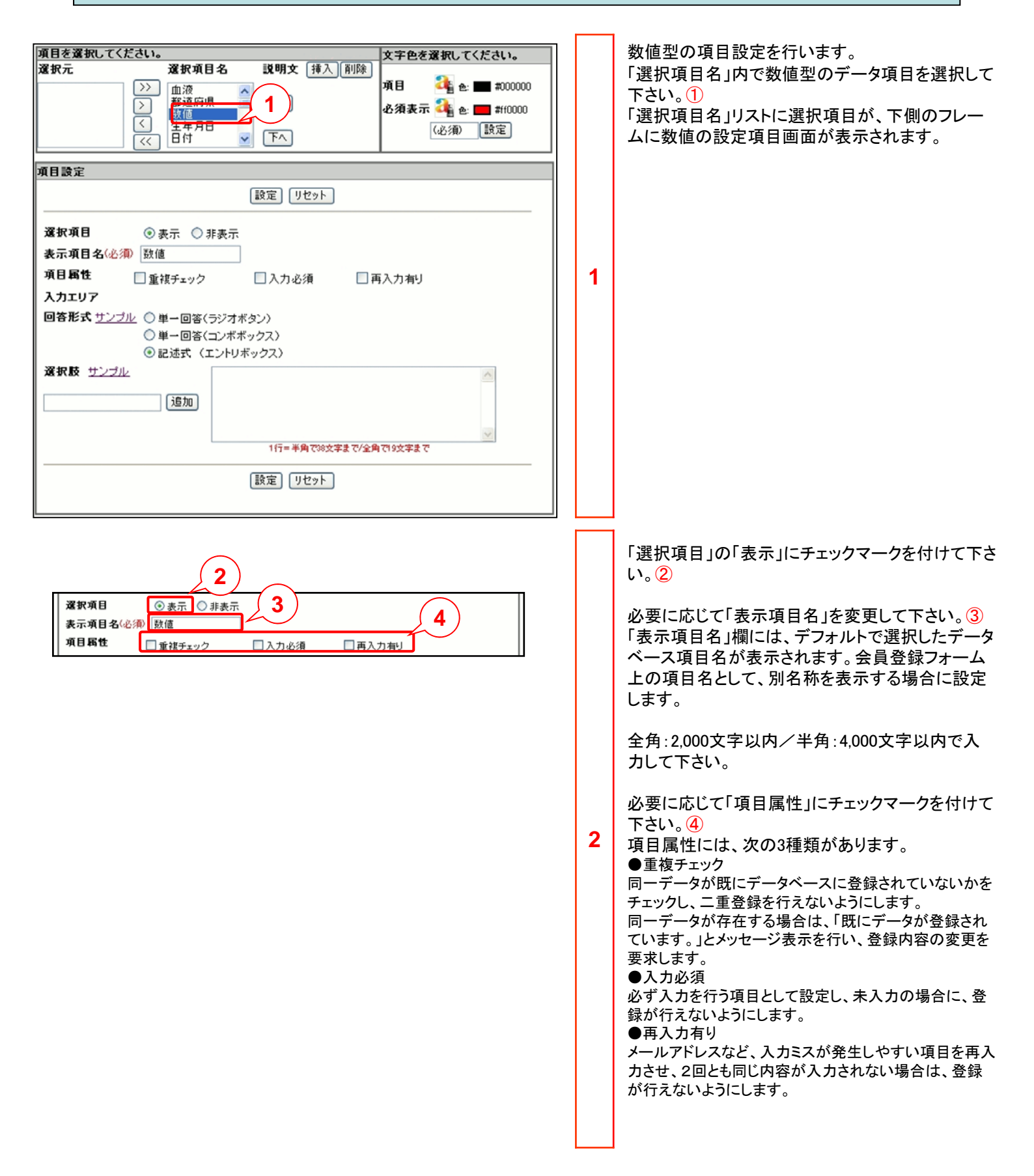

#### 1.7 項目設定(数値型)

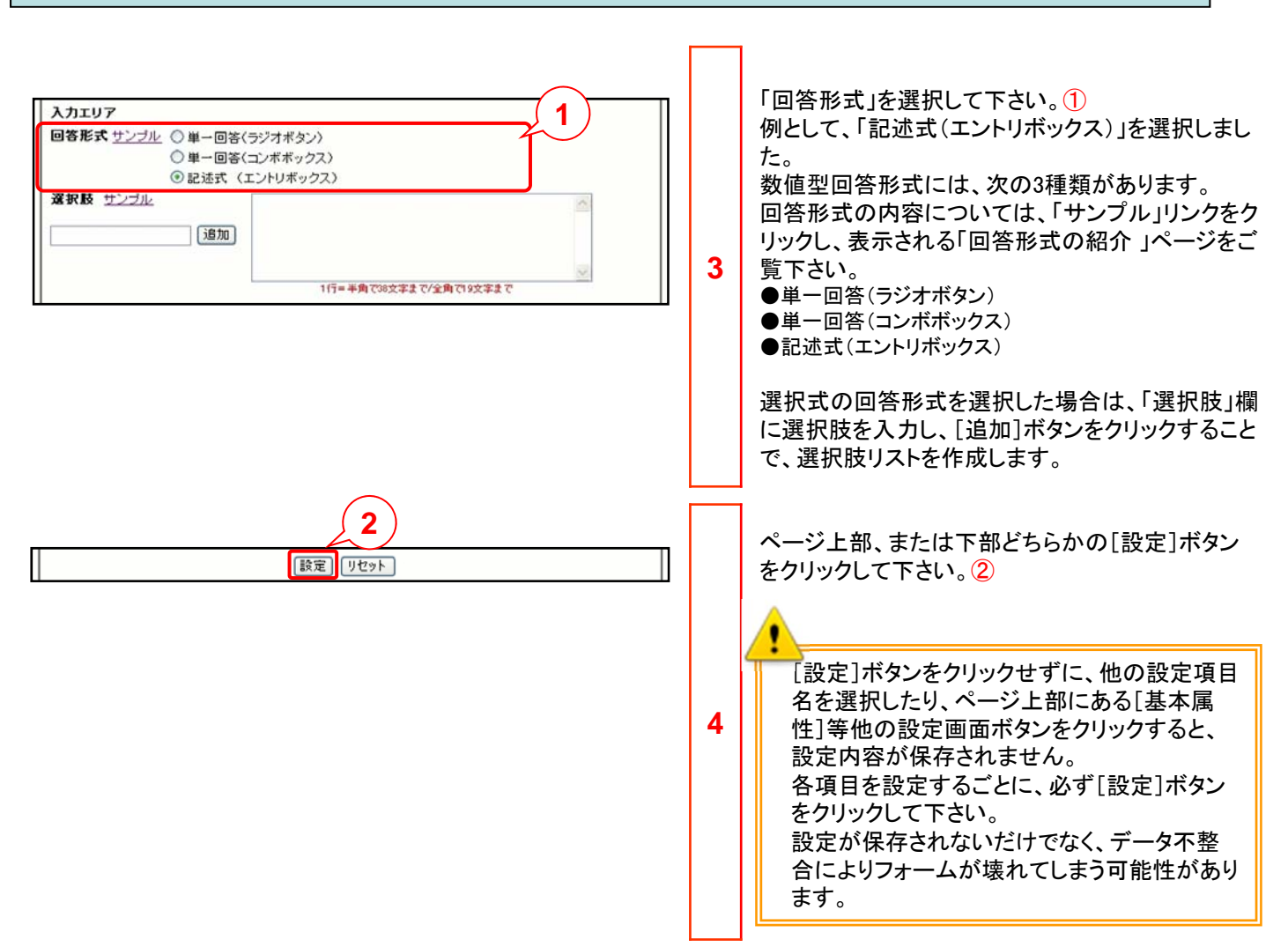

## 1.8 項目設定(生年月日型)

| 項目を選択してください。       文字色を選択してください。         選択元       選択項目名       説明文 挿入 削除       項目       章 色:       # #00000               # #00000             # #00000            # #00000            # #00000           # #00000            # #00000           # #00000            # #00000             # #00000             # #10000            # #10000            # #10000            # #10000           # #10000         # #10000         # #10000         # #10000        # #10000        # #10000        # #10000       # #10000       # #1000 | 1 | 生年月日型の項目設定を行います。<br>「選択項目名」内で生年月日型のデータ項目を選<br>択して下さい。①<br>「選択項目名」リストに選択項目が、下側のフレー<br>ムに生年月日の設定項目画面が表示されます。                                                                                                    |
|----------------------------------------------------------------------------------------------------|---|----------------------------------------------------------------------------------------------------|
|                                                                                                    | 2 | <ul> <li>「選択項目」の「表示」にチェックマークを付けて下さい。②</li> <li>必要に応じて「表示項目名」を変更して下さい。③</li> <li>「表示項目名」欄には、デフォルトで選択したデータベース項目名が表示されます。会員登録フォーム上の項目名として、別名称を表示する場合に設定します。</li> <li>全角:2,000文字以内/半角:4,000文字以内で入力して下さい。④</li> <li>必要に応じて「項目属性」にチェックマークを付けて下さい。④</li> <li>項目属性には、次の3種類があります。</li> <li>重複チェック</li> <li>同一データが既にデータベースに登録されていないかをチェックし、二重登録を行えないようにします。</li> <li>○入力必須</li> <li>必ず入力を行う項目として設定し、未入力の場合に、登録が行えないようにします。</li> <li>●再入力有り</li> <li>メールアドレスなど、入力ミスが発生しやすい項目を再入力させ、2回とも同じ内容が入力されない場合は、登録が行えないようにします。</li> </ul> |

#### 1.8 項目設定(生年月日型) 「回答形式」を選択して下さい。① 例として、「記述式(エントリボックス)」を選択しまし 入力エリア 1 た。 回答形式 サンブル ③記述式 (エントリボックス) ○自動入力形式 (システム日付) 生年月日型回答形式には、次の2種類があります。 ●記述式(エントリボックス) ●自動入力形式(システム日付) 上の回答形式に該当する属性は次の通りです。 3 [該当属性]日付型 自動入力形式(システム日付)を非表示で選択する とフォームへの登録日をデータベースに自動で取 得することができます。 ページ上部、または下部どちらかの[設定]ボタン をクリックして下さい。2 2 設定 リセット [設定]ボタンをクリックせずに、他の設定項目 4 名を選択したり、ページ上部にある[基本属 性]等他の設定画面ボタンをクリックすると、 設定内容が保存されません。 各項目を設定するごとに、必ず[設定]ボタン をクリックして下さい。 設定が保存されないだけでなく、データ不整 合によりフォームが壊れてしまう可能性があり ます。

#### 1.9 項目設定(時刻型)

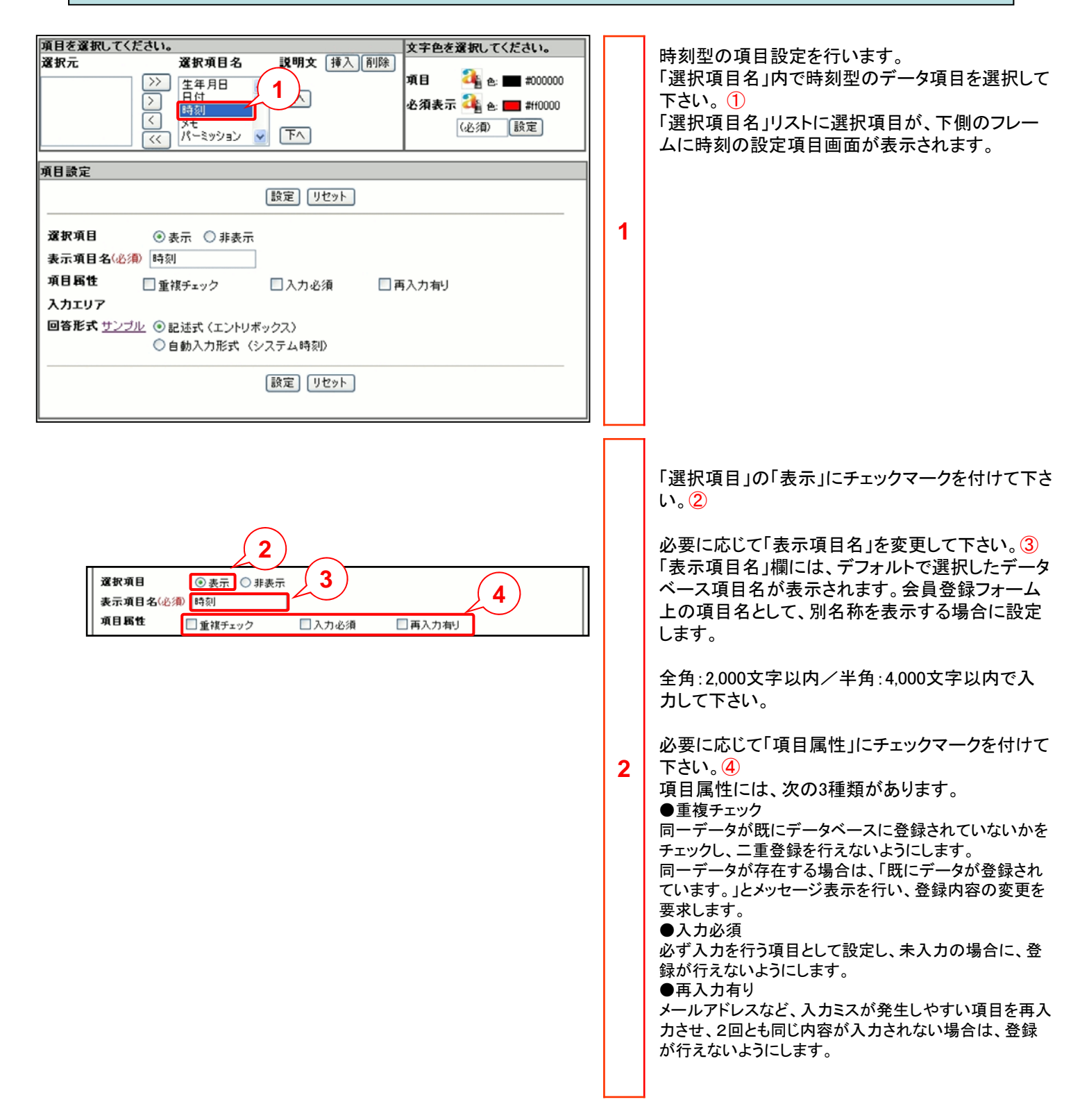

### 1.9 項目設定(時刻型)

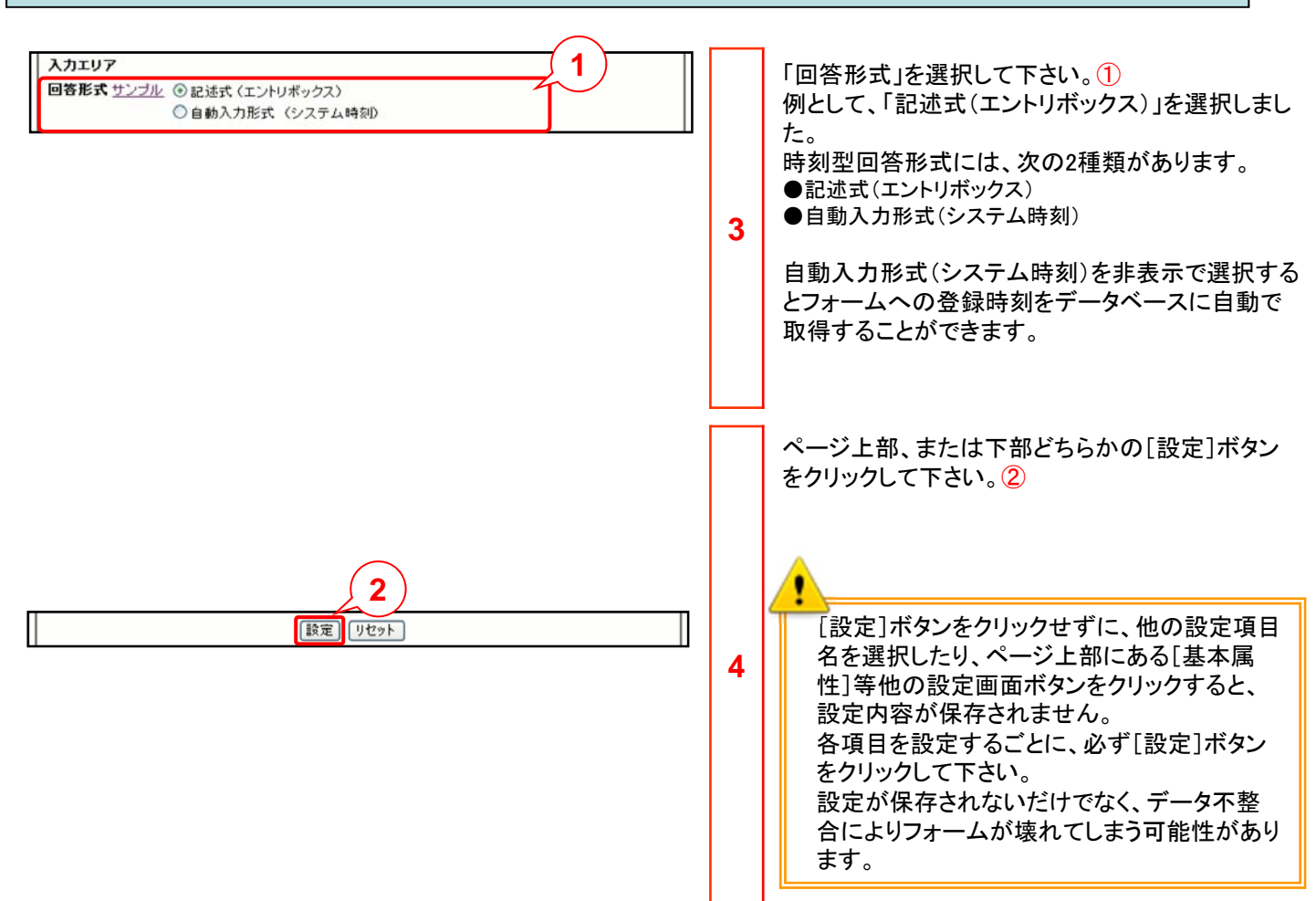

## 1.10 項目設定(パーミッション型)

| 項目を選択してください。       文字色を選択してください。         選択元       選択項目名       現明文       挿入, 前除         ○       日付<br>時刻<br>メエ       1       項目<br>・       ④       ●       ●       ●       ●       ●       ●       ●       ●       ●       ●       ●       ●       ●       ●       ●       ●       ●       ●       ●       ●       ●       ●       ●       ●       ●       ●       ●       ●       ●       ●       ●       ●       ●       ●       ●       ●       ●       ●       ●       ●       ●       ●       ●       ●       ●       ●       ●       ●       ●       ●       ●       ●       ●       ●       ●       ●       ●       ●       ●       ●       ●       ●       ●       ●       ●       ●       ●       ●       ●       ●       ●       ●       ●       ●       ●       ●       ●       ●       ●       ●       ●       ●       ●       ●       ●       ●       ●       ●       ●       ●       ●       ●       ●       ●       ●       ●       ●       ●       ●       ●       ●       ●       ● <th>1</th> <th>パーミッション型の項目設定を行います。<br/>「選択項目名」内でパーミッション型のデータ項目を<br/>選択して下さい。①<br/>「選択項目名」リストに選択項目が、下側のフレー<br/>ムにパーミッションの設定項目画面が表示されま<br/>す。</th> | 1 | パーミッション型の項目設定を行います。<br>「選択項目名」内でパーミッション型のデータ項目を<br>選択して下さい。①<br>「選択項目名」リストに選択項目が、下側のフレー<br>ムにパーミッションの設定項目画面が表示されま<br>す。                                                                                                    |
|----------------------------------------------------------------------------------------------------|---|----------------------------------------------------------------------------------------------------|
|                                                                                                    | 2 | 「選択項目」の「表示」にチェックマークを付けて下さ<br>い。②<br>必要に応じて「表示項目名」を変更して下さい。③<br>「表示項目名」欄には、デフォルトで選択したデータ<br>ベース項目名が表示されます。会員登録フォーム<br>上の項目名として、別名称を表示する場合に設定<br>します。<br>全角:2,000文字以内/半角:4,000文字以内で入<br>力して下さい。<br>「項目属性」にチェックマークを付けて下さい。④<br>パーミッション型は入力必須項目の為、デフォルト<br>でチェックが入っています。<br>チェックを外して設定を行うとエラーになります。<br>項目属性には、次の3種類があります。<br>● 重複チェック<br>同ーデータが既にデータベースに登録されていないかを<br>チェックし、二重登録を行えないようにします。<br>同一データが存在する場合は、「既にデータが登録され<br>ています。」とメッセージ表示を行い、登録内容の変更を<br>要求します。<br>● 入力必須<br>必ず入力を行う項目として設定し、未入力の場合に、登<br>録が行えないようにします。<br>● 再入力有り<br>メールアドレスなど、入力ミスが発生しやすい項目を再入<br>力させ、2回とも同じ内容が入力されない場合は、登録<br>が行えないようにします。 |

## 1.10 項目設定(パーミッション型)

| 入力エリア       1         回客に式 ビンル ① 単一回客(ラジオタン)       ① 単一回客(コンボホックス)         メール配信を希望する選択肢<br>メール配信を希望しない選択肢       一線望する<br>希望しないにチェック         ① 希望しないにチェック       ② 活ちらにもチェックしない         2       3 | 3 | 「回答形式」を選択して下さい。<br>例として、「単一回答(ラジオボタン)」を選択しました。①<br>パーミッション型回答形式には、次の2種類があります。<br>●単一回答(ラジオボタン)<br>●単一回答(コンボボックス)<br>必要に応じて「選択肢」を変更して下さい。②<br>例として、「希望する」「希望しない」と入力しました。<br>「選択肢」には、デフォルトで「はい」「いいえ」が表示されます。選択肢の表示文字列を変更しても配<br>信停止処理は正常に動作します。<br>全角:10文字以内/半角:20文字以内で入力して下さい。<br>「標準値」を選択して下さい。③<br>例として、「希望するにチェック」を選択しました。 |
|----------------------------------------------------------------------------------------------------|---|----------------------------------------------------------------------------------------------------|
| 4<br>設定 リセット                                                                                                    | 4 | ページ上部、または下部どちらかの[設定]ボタン<br>をクリックして下さい。④<br>「標準値」は、フォームが表示された時点で選択肢<br>をあらかじめ選択しておくことができます。<br>必須項目に気づかずにエラーが出てしまうのを防<br>ぐことができます。<br>変更フォームを利用した場合、標準値の設定が反<br>映されない場合があります。<br>空メール送信時にパーミッション型の項目に値を取<br>得することができない為、「希望するにチェック」を<br>設定していてもどちらにもチェックが入っていない<br>状態になる場合等です。                                                |
|                                                                                                    |   | [設定]ボタンをクリックせずに、他の設定項<br>目名を選択したり、ページ上部にある[基本<br>属性]等他の設定画面ボタンをクリックする<br>と、設定内容が保存されません。<br>各項目を設定するごとに、必ず[設定]ボタ<br>ンをクリックして下さい。<br>設定が保存されないだけでなく、データ不整<br>合によりフォームが壊れてしまう可能性があ<br>ります。                                                                                                    |

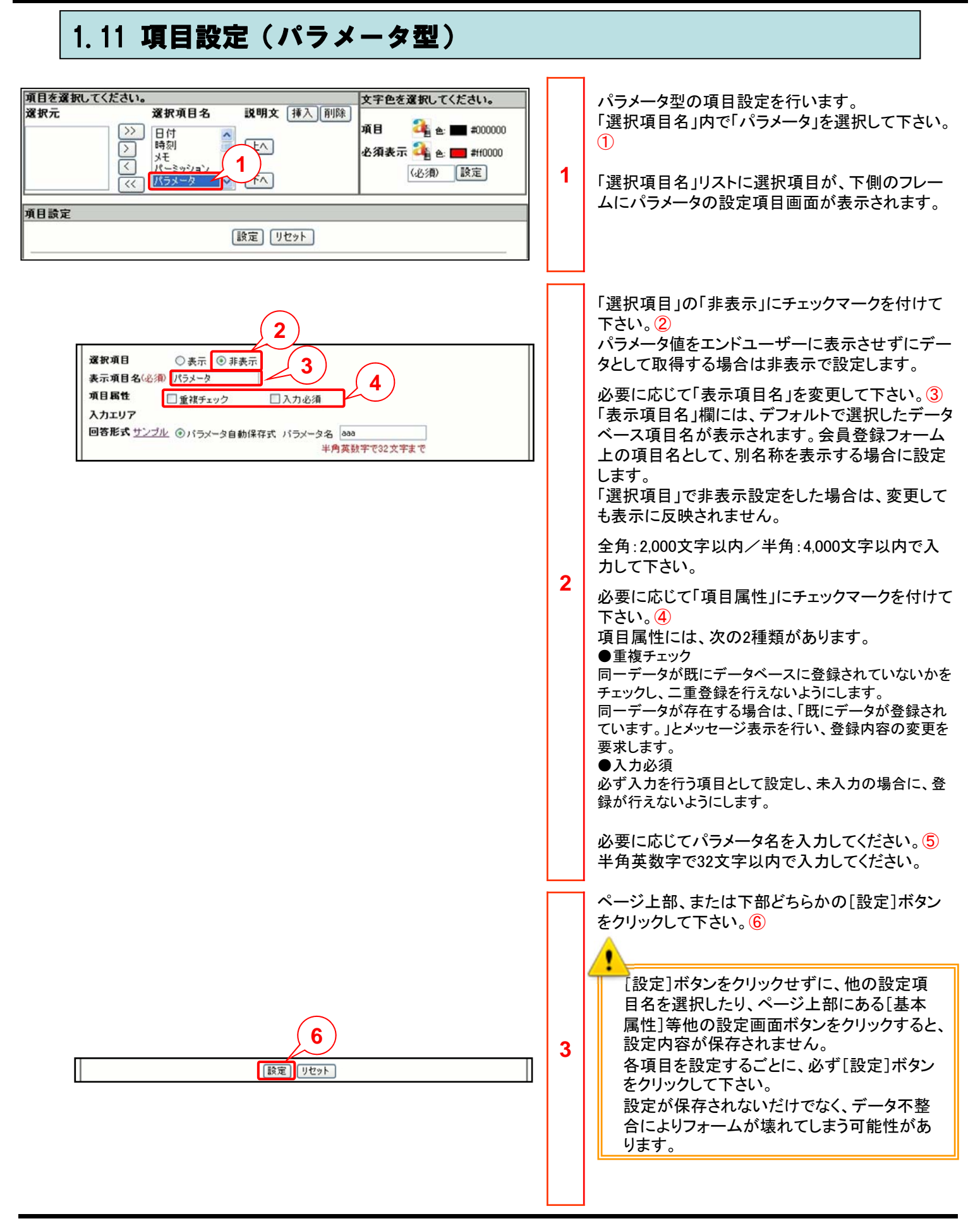

#### 1.12 項目設定の説明文を設定してみましょう。

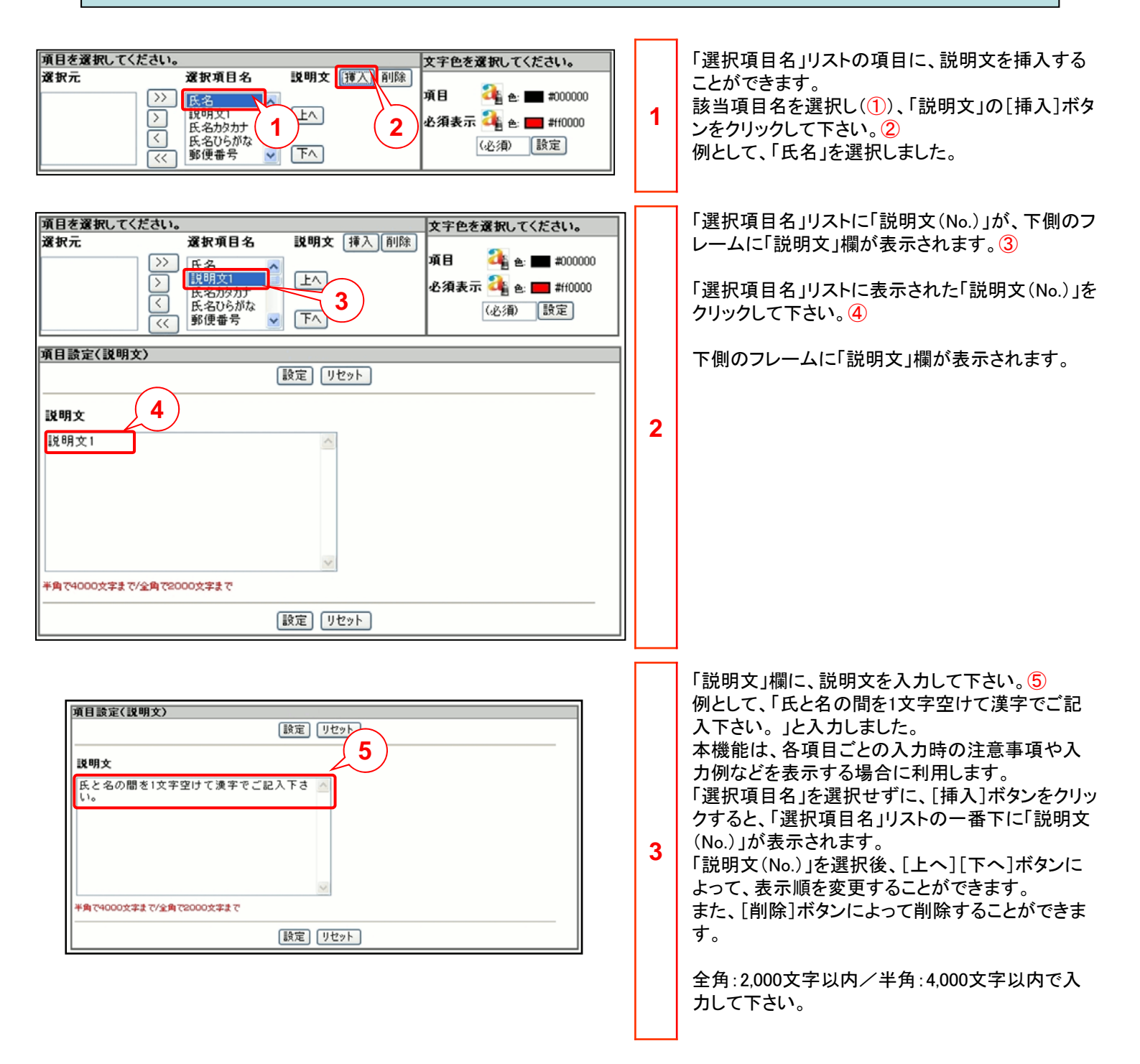

#### 1.12 項目設定の説明文を設定してみましょう。

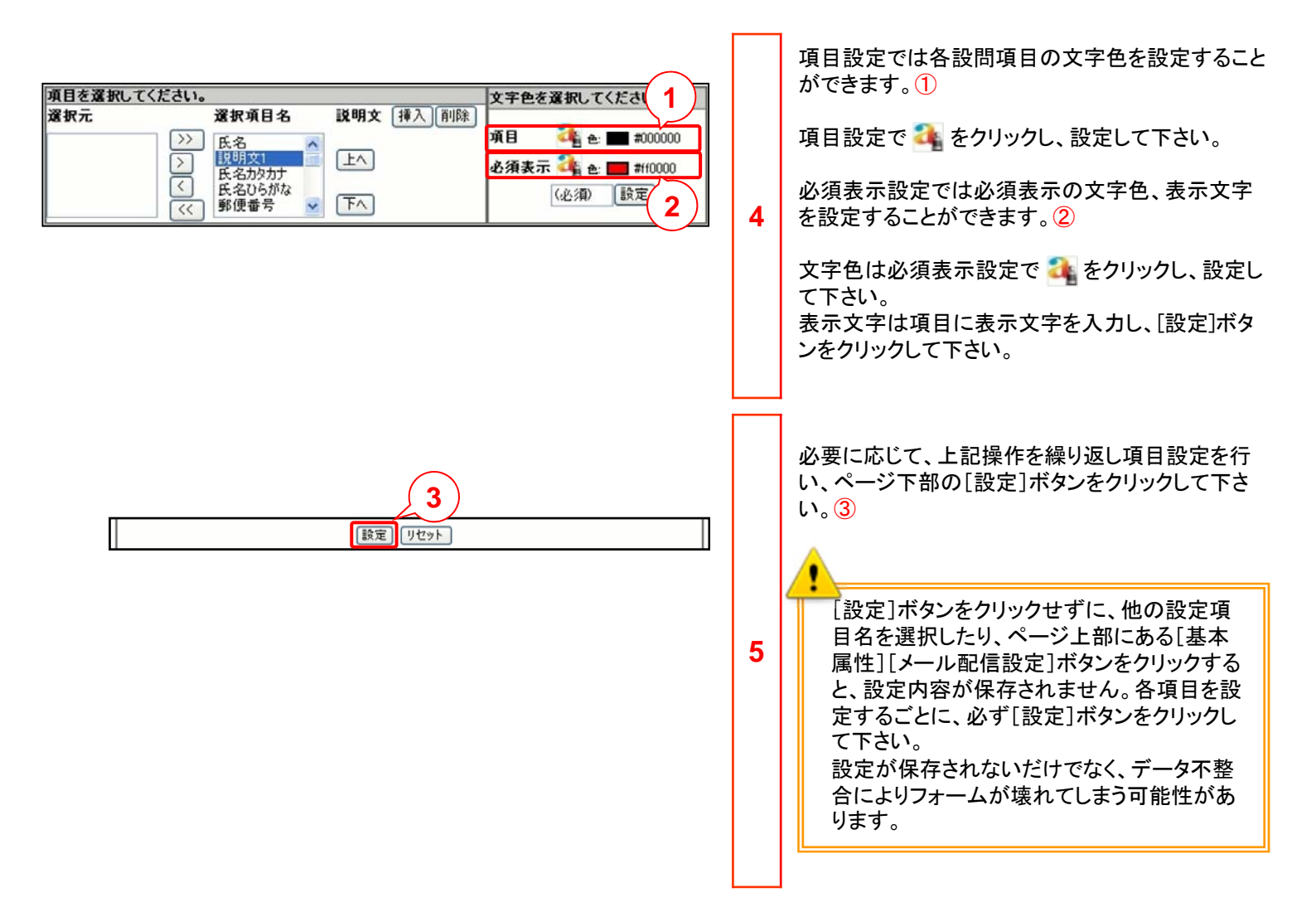

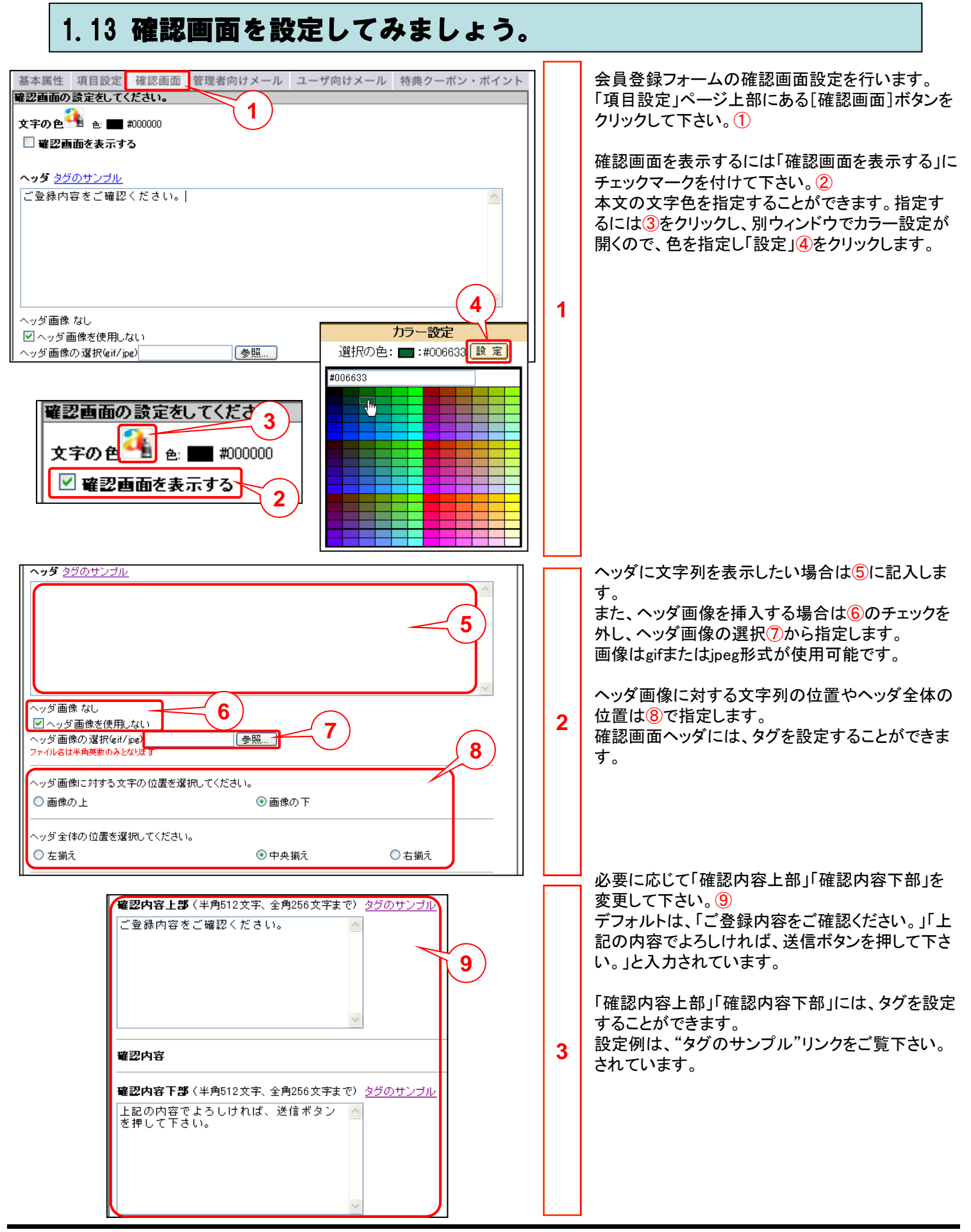

### 1.14 管理者向けメールを設定してみましょう。

| 基本属性 項目設定 確認画面 管理者向けメール ユーザ向けメール 特典クーボン・ボイント         メール配信情報を入力してください。         ① 登録情報をToアドレス宛てに通知する。         Toアドレス         ****@*******         マ         Fromアドレス センター管理者固定         サブジェクト(全角512文字,半角1024文字まで)(必須)         本文(必須)         差込設定         ID | 1 | 引き続き、会員登録フォームに入力があった際の<br>管理者へのメール通知設定を行います。<br>ページ上部にある[管理者向けメール]ボタンをク<br>リックして下さい。①<br>「管理者向けメール」ページが表示されます。                                                                                                    |
|----------------------------------------------------------------------------------------------------|---|----------------------------------------------------------------------------------------------------|
| ● 登録情報をToアドレス究てに通知する。<br>Toアドレス Info-from@*****、***<br>Fromアドレス センター管理者固定                                                                                                    | 2 | 「登録情報をToアドレス宛てに通知する。」にチェッ<br>クマークを付けて下さい。②<br>ユーザーが会員登録を行った際に、Toアドレス宛<br>てに通知メールを送信します。<br>チェックマークを付けると、サブジェクト・本文は必<br>須入力項目となります。<br>「Toアドレス」をプルダウンリストより選択して下さい。<br>③<br>本サービスご利用時にご登録頂いている、Fromア<br>ドレスが表示されます。 |

#### 1.14 管理者向けメールを設定してみましょう。

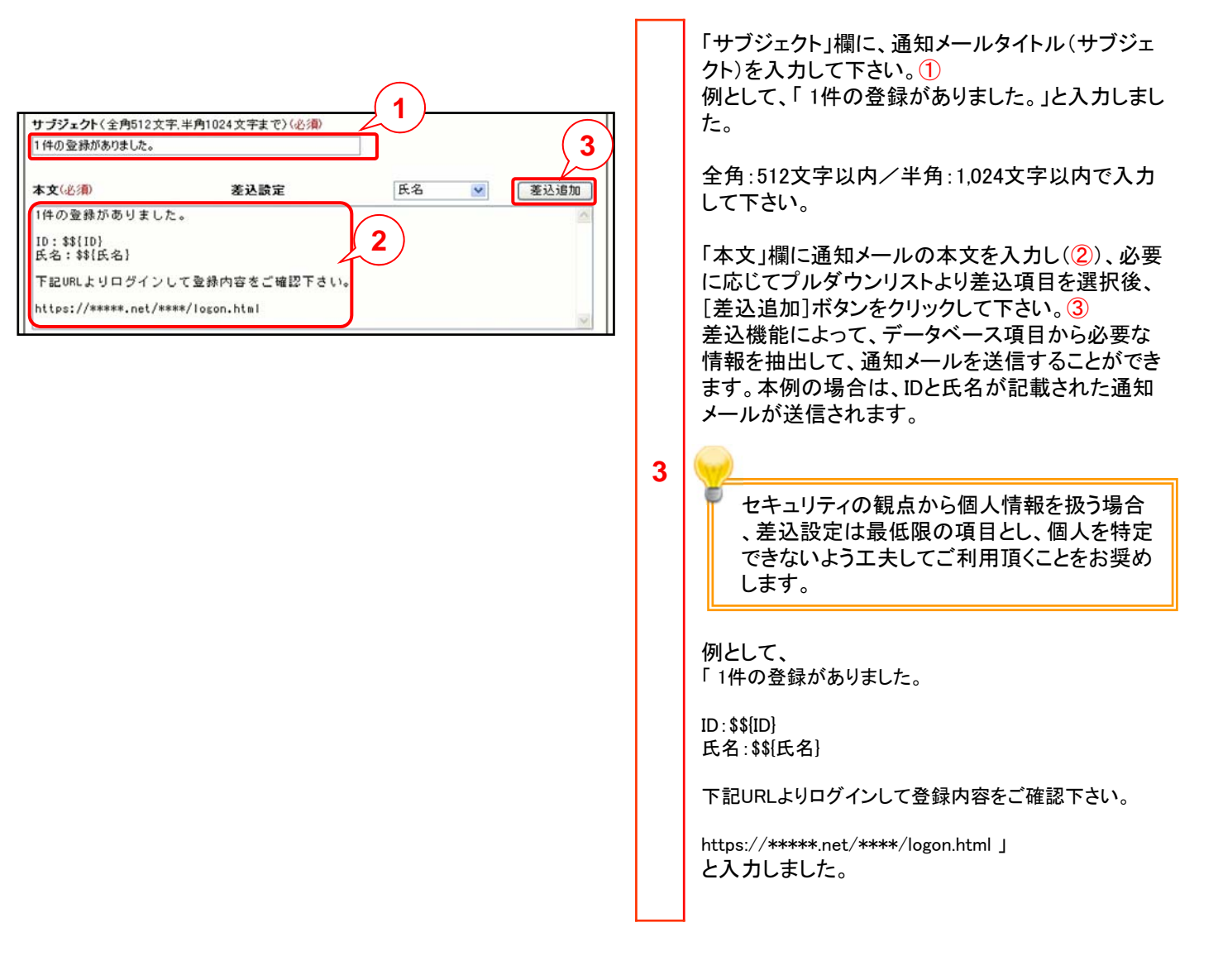

### 1.15 ユーザ向けメールを設定してみましょう。

| 基本属性 項目設定 確認画面 管理者向けメール ユーザ向けメール 特典クーボン・ボイント         確認メール配信情報を入力してください。         ユーザ向けメールを送る 送信フレビュー         Toアドレス メールアドレス ▼         Fromアドレス ****@***、***         Fromアドレス         本文 (全角2000文字,半角64文字まで)(必須)         ※各キャリアごとに受信可能な文字数に制限があります。         Bとして<br>サジジェクト: 30byte (全角15文字 半角30文字)<br>なはります。         上記範囲内であれば各キャリアの受信可能制限内で<br>すので内容が途中で途切れることなく送信することがで<br>きます。         とはります。         ※差込設定にて差込の追加想た場合、実際のメール<br>本文の文字知は差込されるデータの内容により変動い<br>たします。 | 1 | 引き続き、会員登録フォームのユーザ向けメール<br>設定を行います。<br>「項目設定」ページ上部にある[ユーザ向けメール]<br>ボタンをクリックして下さい。①<br>「ユーザ向けメール」ページが表示されます。                                                                                                    |
|----------------------------------------------------------------------------------------------------|---|----------------------------------------------------------------------------------------------------|
| マージ向Jメールを送<br>でのプドレス                                                                                                    | 2 | 「ユーザ向けメールを送る」にチェックマークを付け<br>て下さい。②<br>ユーザーが会員登録を行った際に、ユーザー宛て<br>に通知メールを送信します。<br>チェックマークを付けると、サブジェクト・本文は必<br>須入力項目となります。<br>「Toアドレス」をプルダウンリストより選択して下さい。<br>③<br>データベースでメールアドレス型の属性で作成した<br>項目が選択できます。<br>選択した項目が任意入力でメールアドレスの入力<br>がない場合、通知メールを受信して頂くことはでき<br>ません。<br>「Fromアドレス」をプルダウンリストより選択して下<br>さい。④<br>本サービスご利用時にご登録頂いている、Fromア<br>ドレスが表示されます。<br>Fromアドレスの登録は5つまで可能です。 |

#### 1.15 ユーザ向けメールを設定してみましょう。

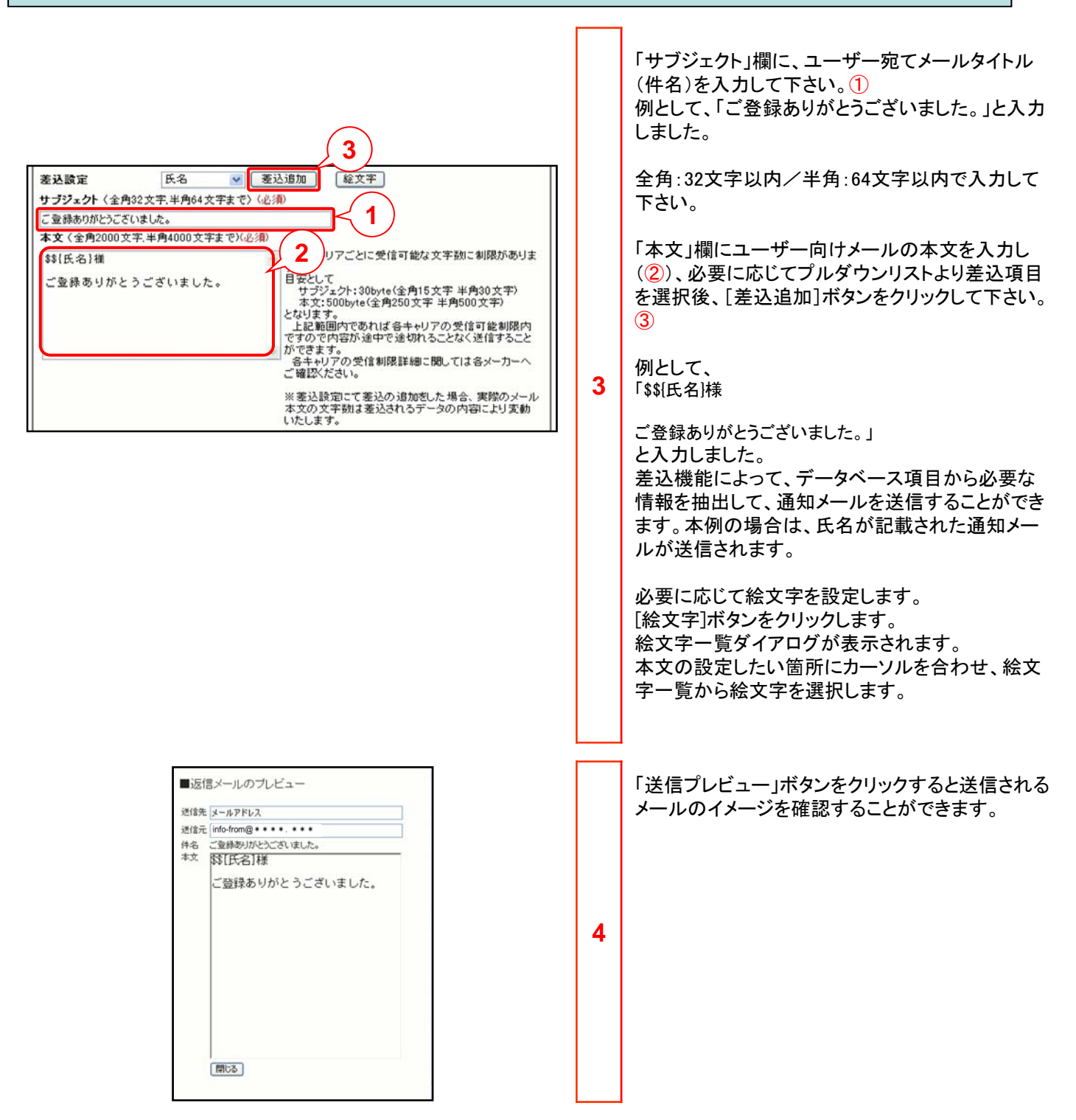

1.16 設定完了しましょう。

| BERT       DLC1       BekPut (BLARD)         CD73-LOURL[1]       ************************************                                                                           | 1 | 設定画面下部の中央にある[プレビュー]ボタンを<br>クリックして下さい。①<br>[プレビュー]ボタンによって、作成した会員登録<br>フォームの内容を確認することができます。<br>会員登録フォームの作成途中で、作業を中断する<br>場合は、一旦、「設定完了」を行い、後から編集す<br>ることができます。<br>別画面で設定内容の「プレビュー」が表示されます。<br>②<br>ページ下部の[登録中止(一覧へ戻る)]ボタンをク<br>リックすると、「登録中止確認」ダイアログが表示さ<br>れます。[OK]ボタンをクリックすると、作成中の会<br>員登録フォーム内容が削除されます。 |
|----------------------------------------------------------------------------------------------------|---|----------------------------------------------------------------------------------------------------|
| 3           設定完了         フレビュー         登録中止く一覧へ戻る>           このフォームのURL(は                                                                                                    | 2 | 設定画面下部の左側にある[設定完了]ボタンをク<br>リックして下さい。<br>3<br>会員登録フォームの設定内容を保存することがで<br>きます。                                                                                                    |
| 会員登録フォーム作成方完了         会員登録フォームへのリンクは下のURLを使用してください。         https://mdh.fm         なお、このURL目体から呼び出されるHTMLのコピー等による利用(は、         登録時に正常な動作となりませんので、お止めください。         全員登録タイトル画面へ戻る | 3 | 「会員登録フォーム作成完了」ページが表示されま<br>す。④<br>[会員登録タイトル画面へ戻る]ボタンをクリックし<br>て下さい。⑤                                                                                                    |
| フォーム作成         会員登録やアンケート用のフォームを設定します。注意事項         フォーム作成       記証フォーム一覧         引き換えクーボン一覧       引き換えクーボン一覧         登録/変更フォーム一覧       引き換えクーボン一覧         14 件中 1 - 14 老表示      | 4 | 「登録/変更フォームー覧」ページの名称欄に、作<br>成した会員登録フォーム名が表示されます。<br>⑥<br>本例では、「members-form-mb」が表示されます。                                                                                                    |

# ◆第2章 認証機能付きフォーム作成◆

認証画面を付けることでフォームにアクセス可能なエンドユーザを絞ることが可能 です。

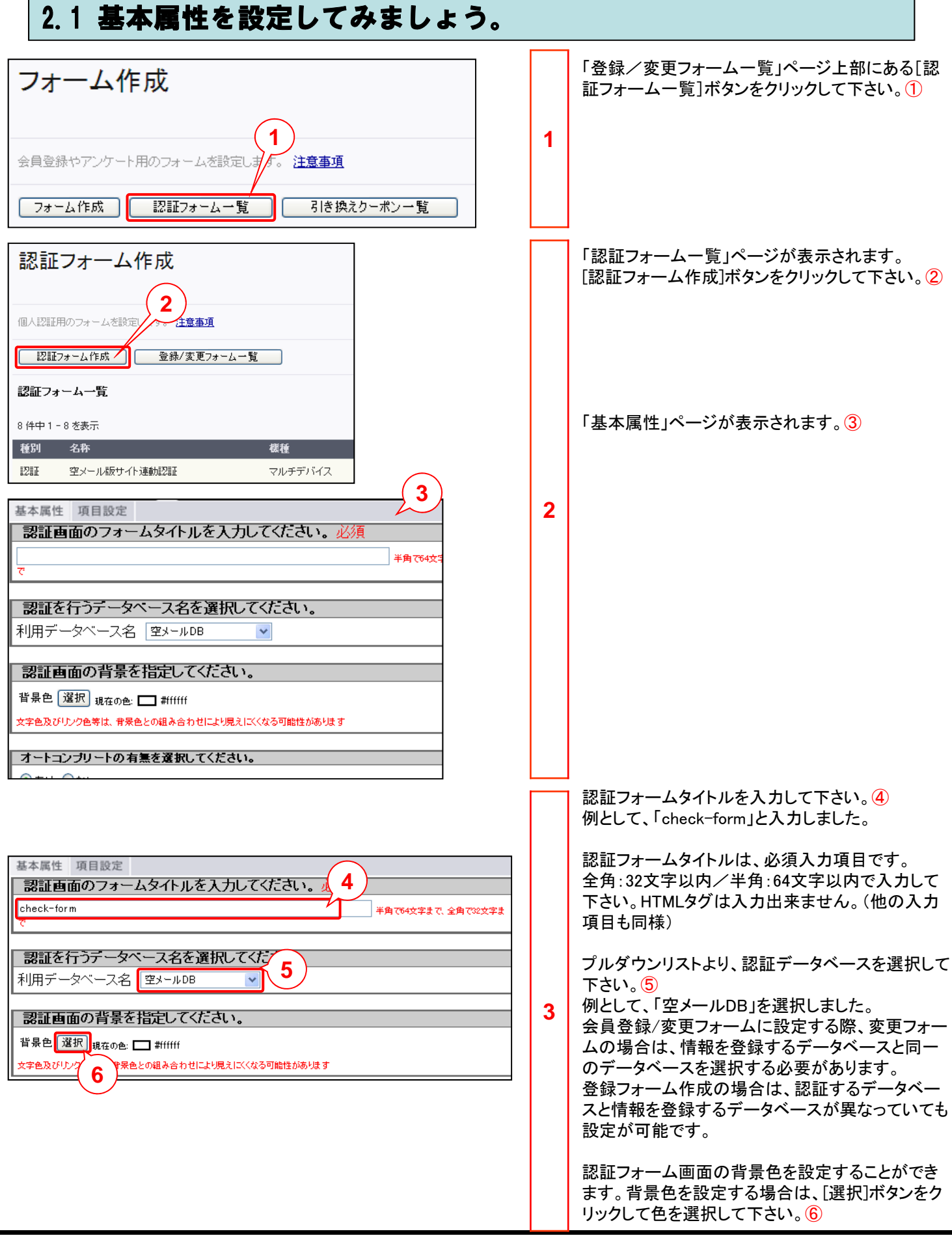

#### 2.2 項目設定のIDを設定してみましょう。

基本属性 項目設定 く 項目を選択してください。 1 文字色を選択してくたさい。 引き続き、認証フォームの項目設定を行います。 選択元 選択項目名 **説明文** 挿入 削除 「基本属性」ページ上部にある「項目設定」ボタンを 上へ ID&key) パスワード メールアドレス >> クリックして下さい。① 項目科 色: 🔳 #000000  $\overline{>}$ 下へ] ~ 「項目設定」ページが表示されます。 1 項目設定 【選択項目名】を選択すると各種項目設定画面が表示されます。 ID項目を設定します。 文字色を選択してください。 項目を選択してくたさい。 「選択元」リスト(2)から「ID(Key)」を「選択項目名」 説明文 挿入 削除 選択元 選択項目名 へ移動し、選択して下さい。 2 上へ) [>>]ボタンで全項目、[>]ボタンで項目を1つずつ移 ID(kev) >> 項目🐴 #10000 パスワード メールアドレス 動できます。 > 3 F < << 7 IDは必須項目です。 「選択項目名」リストに「ID(Kev)」が(3)、下側のフ 4 レームにID設定項目画面が表示されます。4 項目設定 設定 リセット 5 必要に応じて「表示項目名」を変更して下さい。5 「表示項目名」欄には、デフォルトで選択したデータ 表示項目名 ID 2 ベース項目名が表示されます。会員登録フォーム 上の項目名として、別名称を表示する場合に設定 設定 リセット します。 6 ページ上部、または下部どちらかの[設定]ボタン をクリックして下さい。6 認証フォーム画面の項目の文字色を設定すること ができます。 文字色を設定する場合は、ঝ をクリックして色を 選択して下さい。7 文字色の設定は「選択項目名」で設定された項目 全てに適用されます。

#### 2.3 項目設定のID以外を設定してみましょう。

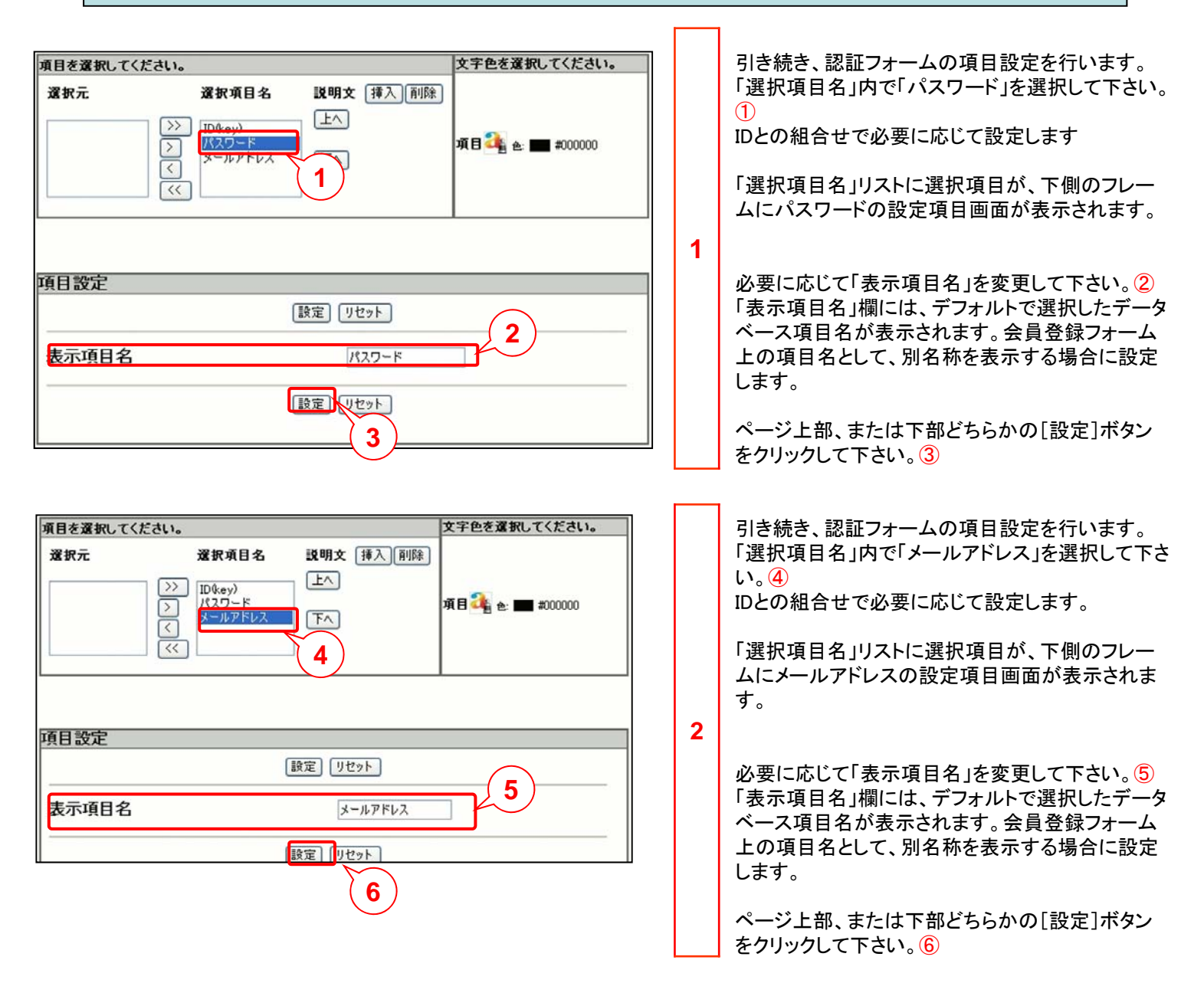

#### 2.4 認証フォームの作成を完了しましょう。

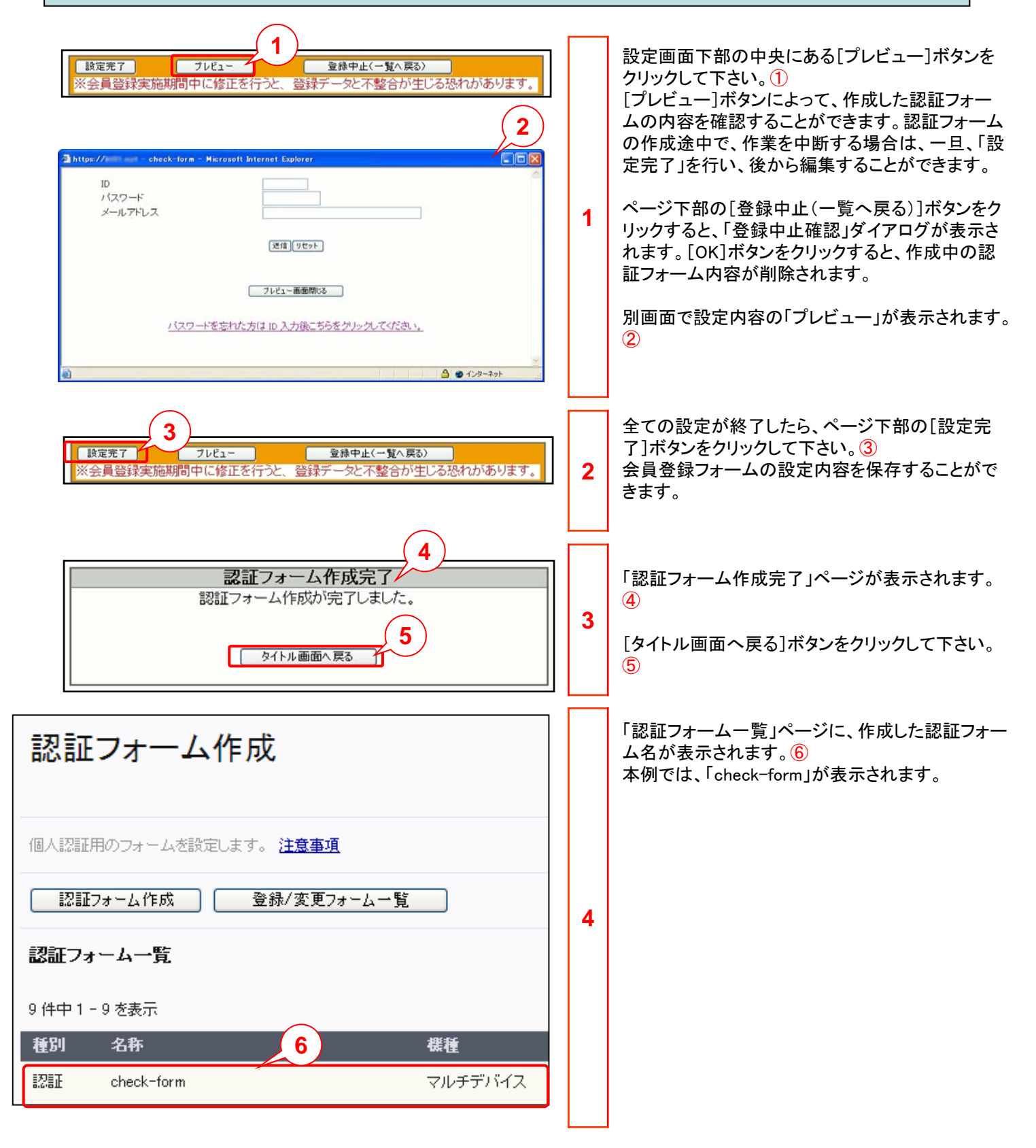

#### 2.5 認証機能付き登録フォームを作成してみましょう。

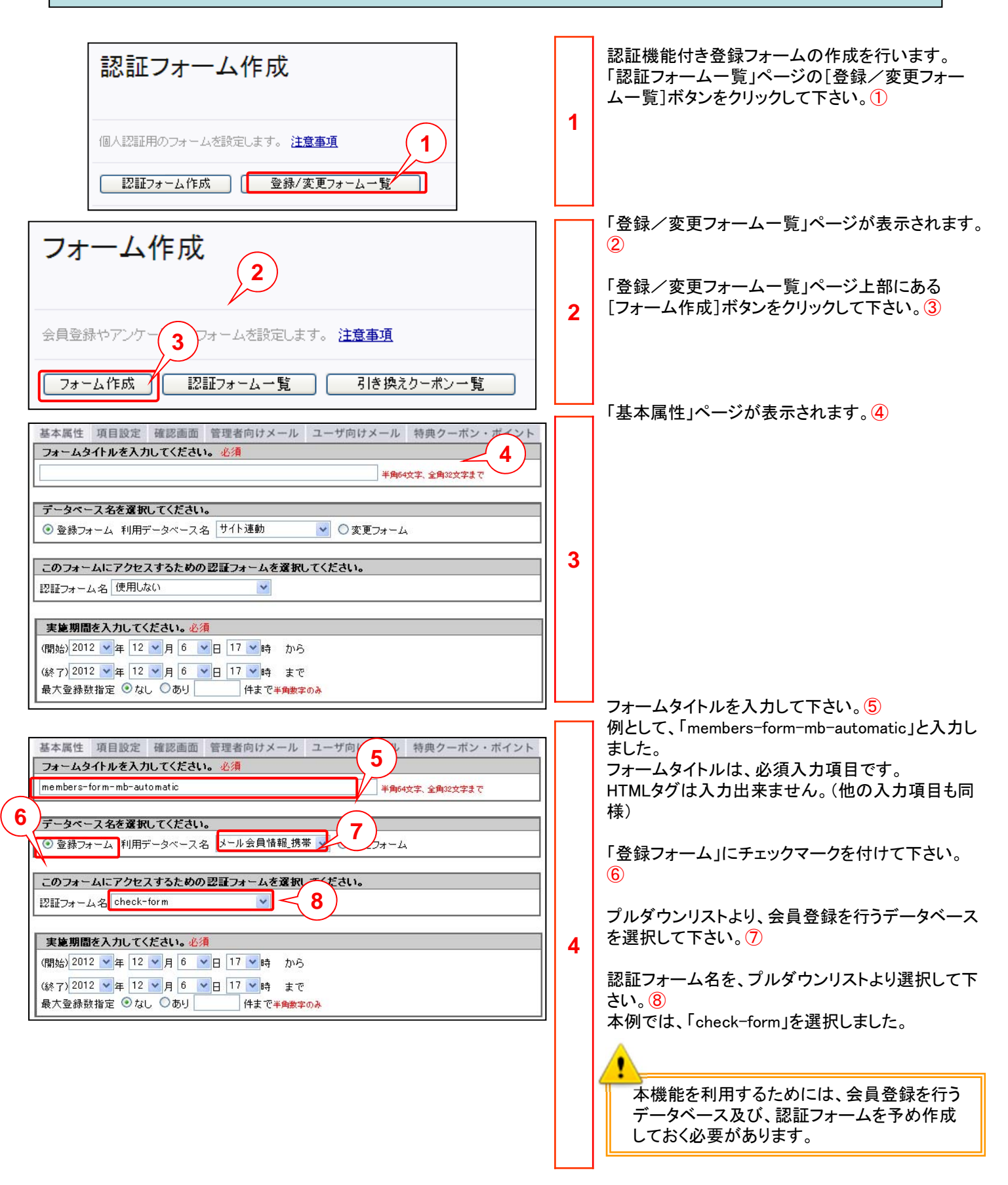

#### 2.5 認証機能付き登録フォームを作成してみましょう。

| 登録/変更フォーム一覧 |                           |         |                  |                  |           |
|-------------|---------------------------|---------|------------------|------------------|-----------|
| 15 件中 1     | - 15 を表示                  | (1)     |                  |                  | 一覧表示行数 20 |
| 種別          | 名称                        | 棋種      | 開始日時             | 終了日時             | 操作        |
| 登録          | members-form-mb-automatic | マルチデバイス | 2012.09.18 12:00 | 2032.09.18 12:00 | 編集        |
| 登録          | members-form-mb           | マルチデバイス | 2012.09.18 12:00 | 2032.09.18 12:00 | 編集        |
| 変更          | members-form-mb-change    | マルチデバイス | 2012.06.27 12:00 | 2026.06.27 12:00 | 編集        |

1章の設定を必要に応じて実施して下さい。 既存のフォームを複製することにより、作業を省くこ とができます。詳細は3.2をご覧ください。

また、認証フォームを設定することで項目設定の回 答形式より「自動入力形式(会員データ挿入)」を設 定することが可能になります。

上の回答形式に該当する属性は次の通りです。 [該当属性] ID型・テキスト型・氏名型・氏名カタカナ型・ 氏名ひらがな型・会社名型・会社名カタカナ型・氏名ひら がな型・住所型・住所カタカナ型・住所ひらがな型・電話 番号型・郵便番号型・部署名型・役職型・職業型・業種 型・英字型・英数字型・メールアドレス型・性別型・血液 型・都道府県型・メモ型

5

会員データ挿入を設定すると認証を行うデータ ベースに格納されているデータを抽出し登録するこ とができます。

「登録/変更フォームー覧」ページに、作成した フォームが表示されます。 本例では、「members-form-mb-automatic」が表示 されます。

#### 2.6 認証機能付き変更フォームを作成してみましょう。

お客さま情報変更用のフォーム等に利用します。

| フォーム作成         会員登録やアンケー・1       ムを設定します。注意事項         フォーム作成       認証フォーム一覧         フォーム作成       認証フォーム一覧         登録/変更フォーム一覧       引き換えクーポン一覧         14 件中1 - 14 を表示       一         種別       名称       繊種       開始日時       終了日時         登録       members-form-mb-automatic       マルチデバイス       2012.09.18 12:00       2032.09.18 12:00                                                                     | 1 | 引き続き、認証機能付き登録フォームの作成を行<br>います。<br>「登録/変更フォームー覧」ページ上部にある<br>[フォーム作成]ボタンをクリックして下さい。①                                                                                                    |
|----------------------------------------------------------------------------------------------------|---|----------------------------------------------------------------------------------------------------|
| 基本属性 項目設定 確認画面 管理者向けメール ユーザ向けメール 特典クーボン・2         フォームタイトルを入力してください。必須         半角64文字、金角62文字まで         データベース名を選択してください。         ③ 登録フォーム 利用データベース名 空メールDB         ② 変更フォーム         このフォームにアクセスするための認証フォームを選択してください。         認証フォーム名 使用しない         マ         実施期間を入力してください。必須         (開始) 2012 マ年 12 マ月 7 マ日 15 ♥時 から         (終 7) 2012 マ年 12 マ月 7 マ日 15 ♥時 まで         最大登録数指定 ③ なし ④ あり         件まで半角数字のみ | 2 | 「基本属性」ページが表示されます。②                                                                                                    |
| フォームタイトルを入力してください。必須       3         rembers-form-mb-change       半時4文字、全時32次字まで         データベース名を選択してください。       4         ③ 登線フォーム 利用データベース名 メール会員情報 携帯 ④ 変更フォーム       9         このフォーム 利用データベース名 メール会員情報 携帯 ● 0 変更フォーム       2         ごのフォーム 利用データベース名 メール会員情報 携帯 ● 0 変更フォーム       1         ごのフォーム 利用データベース名 メール会員情報 携帯 ● 0 変更フォーム       1         ごのフォーム 和 中にくっての       ●         2       0 enck-form   | 3 | フォームタイトルを入力して下さい。③<br>例として、「members-form-mb-change」と入力しま<br>した。<br>フォームタイトルは、必須入力項目です。<br>HTMLタグは入力できません。(他の入力項目も同<br>様)<br>「変更フォーム」にチェックマークを付けて下さい。<br>④<br>プルダウンリストより、会員登録を行うデータベース<br>を選択して下さい。⑤<br>例として、「メール会員情報_携帯」を選択しました。<br>認証フォーム名を、プルダウンリストより選択して下<br>さい。⑥<br>本例では、「check-form」を選択しました。<br>本機能を利用するためには、会員登録を行うデー<br>タベース及び、認証フォームを予め作成しておく必<br>要があります。 |

#### 2.6 認証機能付き変更フォームを作成してみましょう。

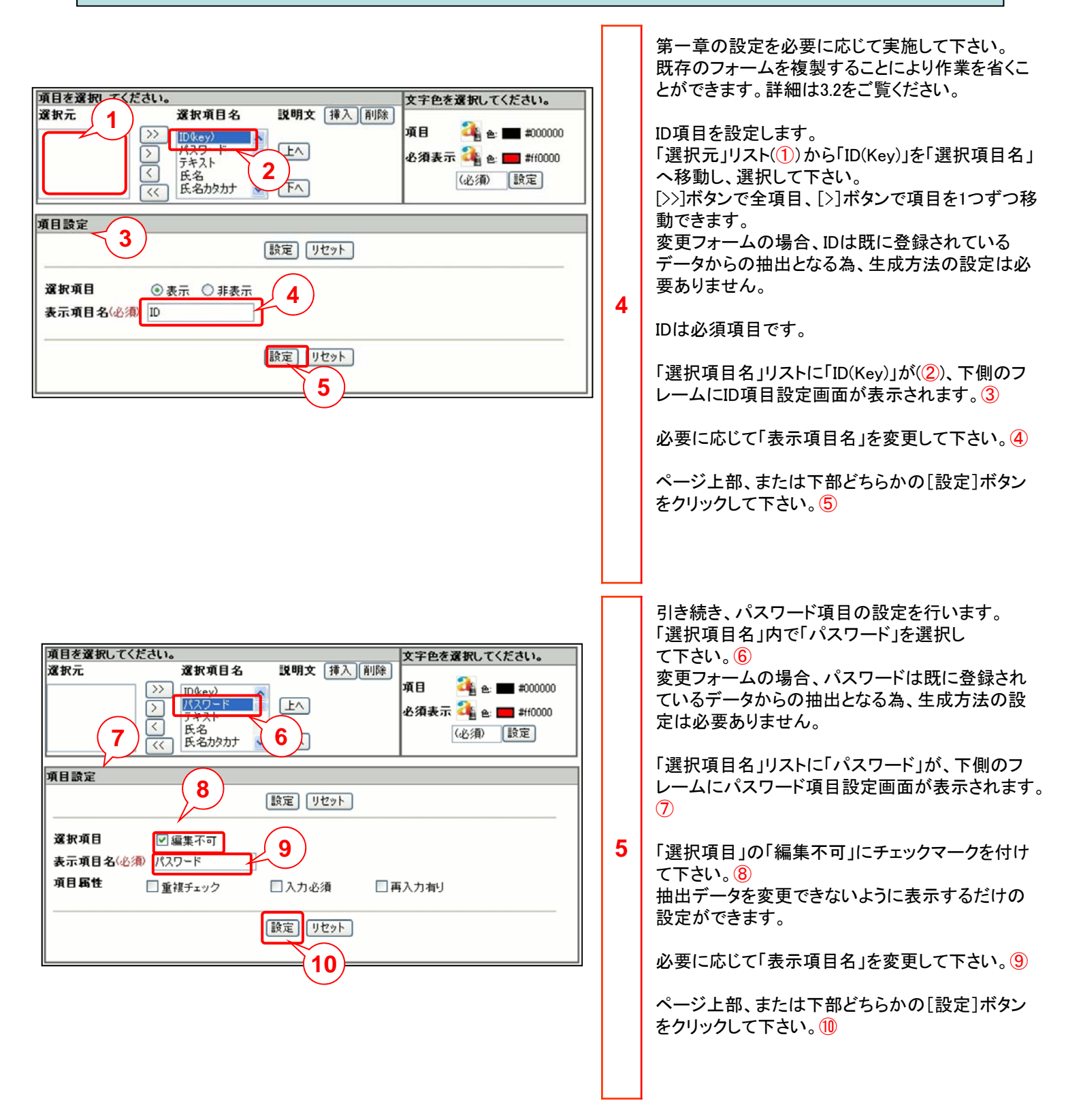

#### 2.6 認証機能付き変更フォームを作成してみましょう。

| 登録/3  | 登録/変更フォーム一覧            |         |                  |                  |        |  |
|-------|------------------------|---------|------------------|------------------|--------|--|
| 14 件中 | 1 - 14 を表示             |         |                  |                  | 一覧表示行数 |  |
| 種別    | 名称                     | 機種      | 開始日時             | 終了日時             | 操作     |  |
| 登録    | members-form-mb        | マルチデバイス | 2012.09.18 12:00 | 2032.09.18 12:00 | 編集     |  |
| 変更    | members-form-mb-change | マルチデバイス | 2012.06.27 12:00 | 2026.06.27 12:00 | 編集     |  |

第1章の設定を必要に応じて実施して下さい。 既存のフォームを複製することにより作業を省くこ とができます。詳細は3.2をご覧ください。

また、認証フォームを設定することで項目設定の 「選択項目」にて抽出データを変更できないように 表示するだけの「編集不可」設定及び、「回答形 式」の「自動入力形式(会員データ挿入)」設定が可 能になります。

上の回答形式に該当する属性は次の通りです。 [該当属性] テキスト型・氏名型・氏名カタカナ型・氏名ひ らがな型・会社名型・会社名カタカナ型・氏名ひらがな 型・住所型・住所カタカナ型・住所ひらがな型・電話番号 型・郵便番号型・部署名型・役職型・職業型・業種型・英 字型・英数字型・メールアドレス型・性別型・血液型・都道

6

府県型・メモ型

会員データ挿入を設定すると認証を行うデータ ベースに格納されているデータを抽出し登録するこ とができます。

「登録/変更フォームー覧」ページに、作成した フォームが表示されます。 本例では、「members-form-mb-change」が表示さ れます。

## ◆第3章 フォームの編集・複製・削除◆

### 第3章 フォームの編集・複製・削除

### 3.1 既存フォームを編集してみましょう。

| フォーム作成       認証フォーム一覧       引き換えクーボン一覧         登録/変更フォーム一覧       14 件中 1 - 14 を表示         14 件中 1 - 14 を表示       - 覧表示行数 20         種別       名亦       穫種       間知日時       録了日時       操作         登録       members-form-mb       マルチデバイス 2012/09/18 12/00       運業 ★                                                                                                    | 1 | 既存フォームの編集を行います。<br>「登録/変更フォーム一覧」から該当フォームの[編<br>集]ボタンをクリックして下さい。<br>例として、「members-form-mb」を編集します。                                                                                                    |
|----------------------------------------------------------------------------------------------------|---|----------------------------------------------------------------------------------------------------|
| 基本属性 項目設定 確認画 管理者向けメール ユーザ向けメール 特典クーボン・ボイント         フームクイトルを入力してください。必須         members-form-mb         半角の4文字、全角の2文字まで         ブーム         ブーム         利用データベース名 空メールDB         変更フォーム         プロフォーム         ブロフォーム         ブロフォーム         ブリーム名         Check-form         ア         (網知路 2012 単年 9 単月 18 単日 12 単時 まで<br>最大 登録数指定 のなし のより 件まで半角微字のみ         3         設定完了         フレビュー         登録中止(一覧へ厚る)         ムフノア ームのURL(1 https://***** /***************************** | 2 | 「基本属性」ページが表示されます。2<br>第1章の設定を必要に応じて編集します。<br>編集が完了したら[設定完了]ボタンをクリックする<br>と変更内容を保存することができます。3<br>また、[設定完了]ボタンをクリックした場合も発行さ<br>れたURLは変更されません。<br>「フォーム作成完了」ダイアログが表示され、<br>[フォーム作成トップ画面へ戻る]ボタンをクリックす<br>ると「登録/変更フォーム一覧」ページに戻ります。 |

3.2 既存フォームを複製してみましょう。

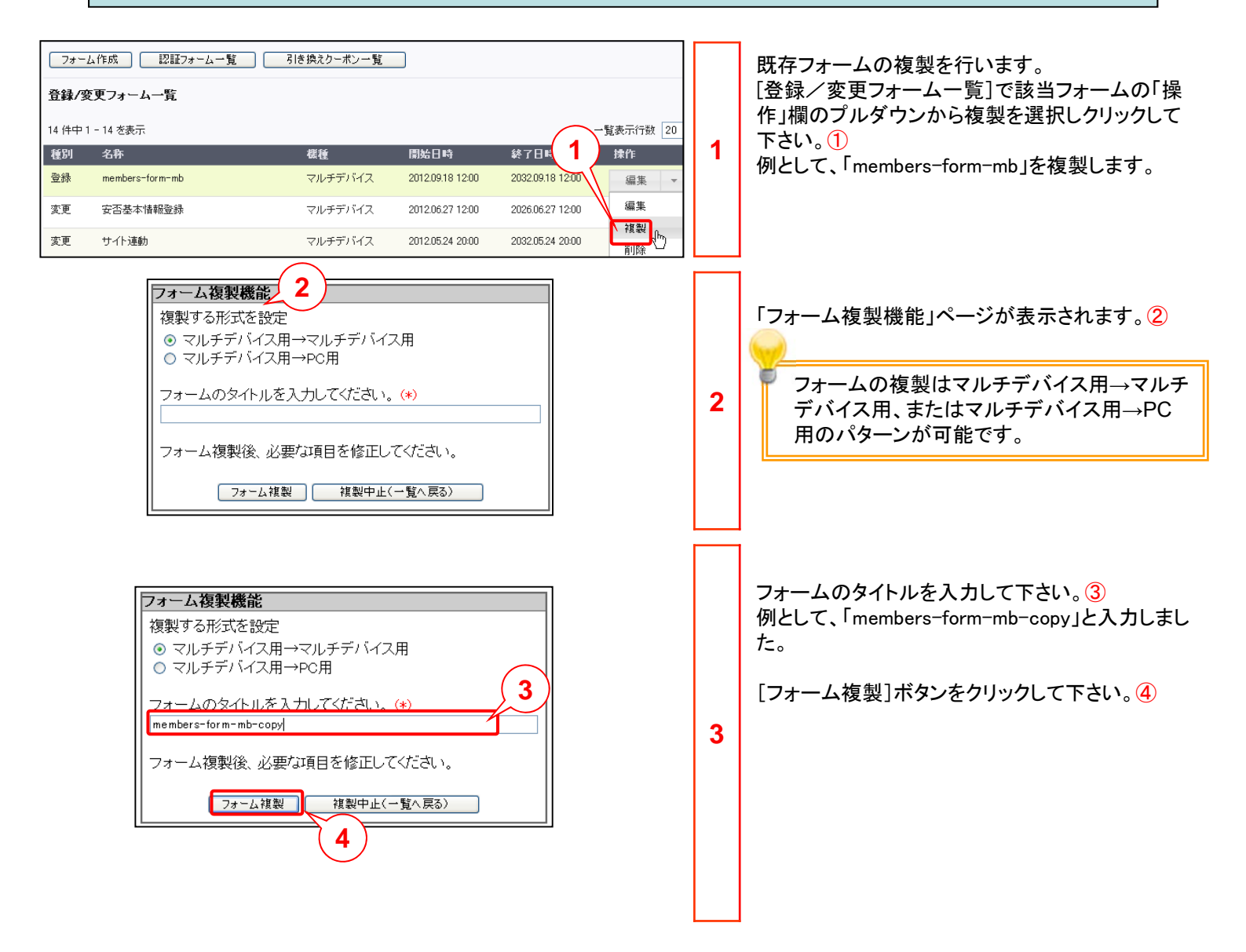

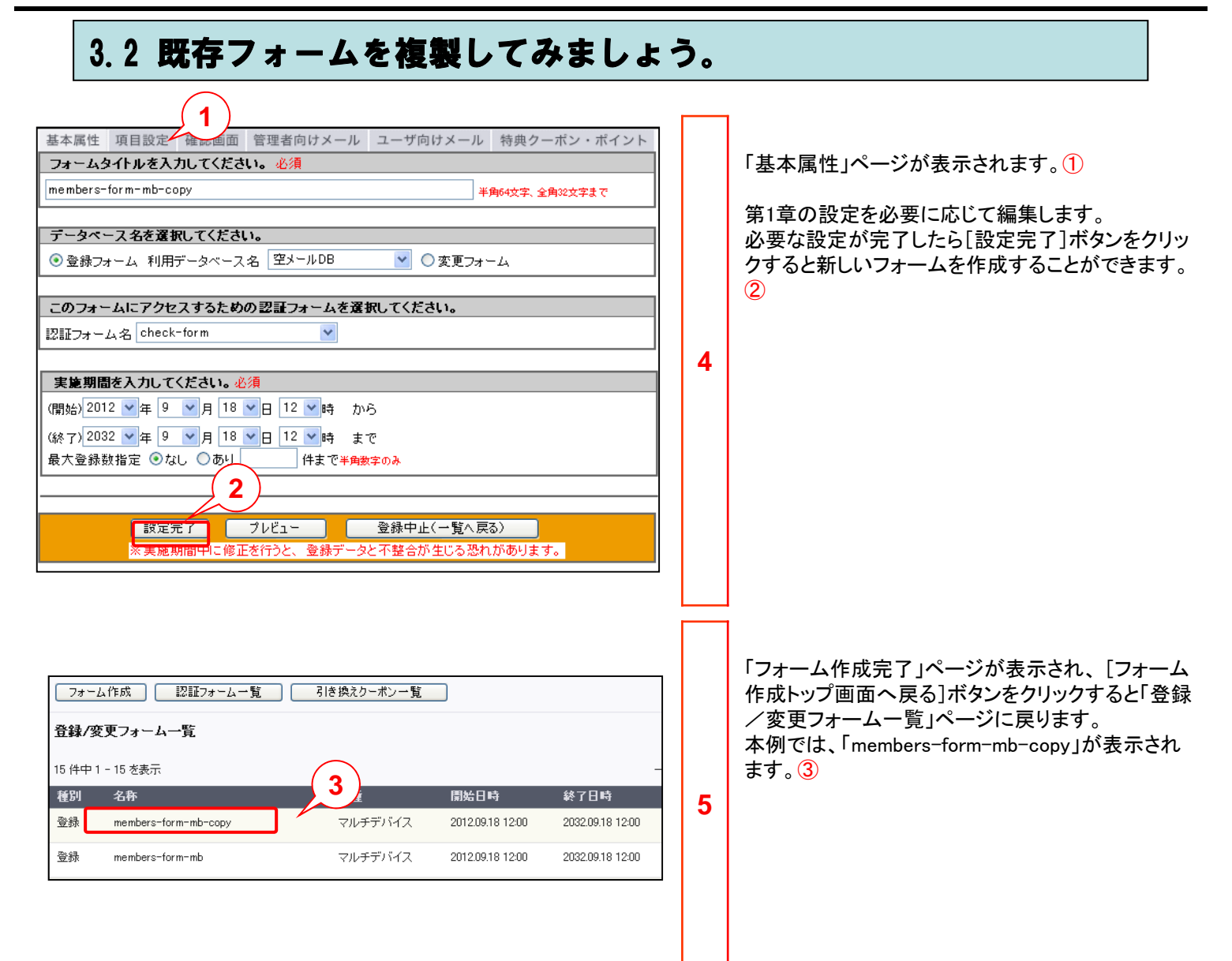

3.3 既存フォームを削除してみましょう。 登録/変更フォーム一覧 既存フォームの削除を行います。 15 件中 1 - 15 を表示 一覧表示行数 20 「登録/変更フォームー覧」から該当フォームの[削 種別 名称 開始日時 終了日時 除]ボタンをクリックして下さい。① 機種 登録 members-form-mb-copy マルチデバイス 2012.09.18 12:00 2032.09.18 12:00 編集 • 例として、「members-form-mb-copy」を削除します。 1 編集 登録 members-form-mb マルチデバイス 2012.09.18 12:00 2032.09.18 12:00 複製 1 変更 安否基本情報登録 マルチデバイス 2012.06.27 12:00 2026.06.27 12:00 削除 37 2 「フォーム削除確認」ページが表示されます。2 フォーム削除確認 このフォームを削除します。よろしいですか。 「はい」ボタンをクリックして下さい。3 はい いいえ(一覧へ戻る) 不要になったフォームを、削除することができます。 3 削除したフォームを復旧することはできません。 登録情報を入力の上、送信ボタンを押してください。 メールアドレス(必須) 登録店舗名 送信 リセット 2 ブレビュー画面閉じる 「フォーム削除完了」ページが表示されます。④ フォーム削除完了 [登録/変更フォームー覧へ戻る]ボタンをクリックし て下さい。5 フォームを削除しました。 3 「登録/変更フォームー覧」ページの名称欄から削 登録/変更フォーム一覧へ戻る 除したフォーム名の表示が削除されます。

## ◆第4章 会員登録結果確認◆

## 4.1 会員登録結果を確認してみましょう。

| 登録/変更フォーム一覧 |                                                                                 |                                                                  |                                                                                                    | 確認したいフォームの操作プルダウンから[集計レ             |                                          |    |                                                                                                    |
|-------------|---------------------------------------------------------------------------------|------------------------------------------------------------------|----------------------------------------------------------------------------------------------------|-------------------------------------|------------------------------------------|----|----------------------------------------------------------------------------------------------------|
| 15 件中       | 1 - 15 を表示                                                                      |                                                                  |                                                                                                    |                                     | 一覧表示行数 20 💌                              |    | ホート」ホタンをクリックして下さい。                                                                                                    |
| 種別          | 名称                                                                              | <b>楪種</b>                                                        | 開始日時                                                                                                    | 終了日時                                | 操作 URL                                   |    |                                                                                                    |
| 堂詠          | members-form-mb-automatic                                                       | マルチデバイス                                                          | 2012.09.18 12:00                                                                                                    | 2032.09.18 12:00                    | 編集 ▼ https:                              | 1  |                                                                                                    |
| 登録          | members-form-mb                                                                 | マルチデバイス                                                          | 2012.09.18 12:00                                                                                                    | 2032.09.18 12:00                    | 編集 <b>(1)</b>                            | 1. | 集計レポートでは登録フォームの情報のみ集                                                                                                    |
| 変更          | members-form-mb-change                                                          | マルチデバイス                                                          | 2012.06.27 12:00                                                                                                    | 2026.06.27 12:00                    | <u>ällB÷</u>                             |    | 計が可能です。変更フォームの情報は集計                                                                                                    |
| 変更          | サイト連動                                                                           | マルチデバイス                                                          | 2012.05.24 20:00                                                                                                    | 2032.05.24 20:00                    | 集計レポート。ぽう                                |    | できません。                                                                                                    |
| 変更          | 安丕確認                                                                            | マルチデバイス                                                          | 2012/05/14 17:00                                                                                                    | 2032/05/14/17:00                    | DID-DW-F                                 |    |                                                                                                    |
|             | <mark>フォーム集計レボー<br/>集計レボート(回答結:</mark><br>▶フォーム:<br>▶日付範囲:<br>▶集計方法:            | 2<br>選択して(ださい)<br>○指定する ◎指記<br>2011 ▼ 5 ▼ 1<br>◎月別分布 ○日<br>-覧へ戻る | ▼<br>定しない<br>▼ ~ 2011 ▼<br>別分布 ○時間別<br><u>奏示</u>                                                                                                    | ● ▼ 1 ▼ 〔<br>分布 ○ 設問別分れ             | <u>今日</u><br>布                           | 2  | 「フォーム集計レポート」ページに「集計レポート(回<br>答結果)」が表示されます。 ②                                                                                                    |
|             | <mark>フォーム集計レポー</mark><br>集計レポート(回答結<br>▷ フォーム:<br>▷ 目付範囲:<br>▲<br>▷ 集計方法:<br>6 | ト<br>果)                                                          | <ul> <li>▼</li> <li>2011 ▼</li> <li>○</li> <li>○</li></ul> | 3<br>5<br>6 ♥ 8 ♥<br>分布 ○設問別分7<br>7 | 今日 7 7 7 7 7 7 7 7 7 7 7 7 7 7 7 7 7 7 7 | 3  | 該当管理フォームを、プルダウンリストから選択し<br>て下さい。③<br>例として、「members-form-mb」を選択しました。<br>「日付範囲」を「指定する」にチェックマークを付け<br>(④)、プルダウンリストにより、レポート表示期間を<br>設定して下さい。⑤<br>例として、「2008年6月4日」から「2008年6月30日」と<br>設定しました。<br>「日付範囲」を「指定しない」にチェックマークを付け<br>ると、レポート表示期間の設定を行わず、全ての<br>データを対象とします。<br>その日の結果を表示するためには、[今日]ボタン<br>をクリックします。なお、この際にも、「日付範囲」を<br>「指定する」にチェックマークを付ける必要がありま<br>す。<br>「集計方法」を選択して下さい。⑥<br>集計方法には、次の4種類があります。<br>選択した内容ごとに、管理レポートを確認すること<br>ができます。<br>●月別分布●日別分布●時間別分布●設問別分布<br>さらに、「設問別分布」は、「基本設問」「個別設問」を指<br>定することができます。 |
|             | 8<br>DBTESTIの月別分布<br>月<br>2008/06                                               | 回答数/トータル /<br>1/1                                                | 「一センテージ<br>100.00%                                                                                                    | グラフ                                 |                                          | 4  | 会員登録の集計分布表が表示されます。<br>「フォーム集計レポート」には、選択した集計方法ご<br>との項目、総回答数に対する有効回答数、その<br>パーセント、及び、グラフが表示されます。                                                                                                    |

## 4.2 会員登録の条件付き集計結果をダウンロードしてみましょう。

| 1 | 操作欄のフルタウンから[クエリーレホート]ホタン<br>をクリックして下さい。①<br>クエリーレポートでは登録フォームの情報の<br>み集計が可能です。変更フォームの情報は<br>集計できません。                                             |
|---|----------------------------------------------------------------------------------------------------|
| 1 | クエリーレポートでは登録フォームの情報の<br>み集計が可能です。変更フォームの情報は<br>集計できません。                                                                                         |
| 1 | ・<br>クエリーレポートでは登録フォームの情報の<br>み集計が可能です。変更フォームの情報は<br>集計できません。                                                                                    |
| 1 | ・<br>クエリーレポートでは登録フォームの情報の<br>み集計が可能です。変更フォームの情報は<br>集計できません。                                                                                    |
|   | み集計が可能です。変更フォームの情報は<br>集計できません。                                                                                                    |
|   | 集計できません。                                                                                                    |
|   |                                                                                                    |
|   |                                                                                                    |
| 2 | 「フォーム集計レポート」ページに「クエリレポート<br>(回答者属性)」が表示されます。 ②                                                                                                  |
| 3 | 該当会員登録フォームを、プルダウンリストから選<br>択して下さい。③<br>例として、「members-form-mb」を選択しました。<br>会員登録状況によって、画面表示に時間が掛かる<br>ことがあります。<br>表示、または、ダウンロード情報の設定項目が表<br>示されます。 |
|   | 2                                                                                                    |

### 4.2 会員登録の条件付き集計結果をダウンロードしてみましょう。

| フォーム集計レボート         クエリーレボート(回答者属性)         *フォーム:         *日付範囲:       ① 1011111111111111111111111111111111111 | 4 | 「日付範囲」を「指定する」にチェックマークを付け<br>(1)、プルダウンリストにより、レポート表示期間を<br>設定して下さい。②<br>例として、「2008年6月4日」から「2008年6月30日」と<br>設定しました。<br>「日付範囲」を「指定しない」にチェックマークを付け<br>ると、レポート表示期間の設定が行えず、全ての<br>データを対象とします。<br>その日の結果を表示するためには、「今日」ボタン<br>をクリックします。なお、この際にも、「日付範囲」を<br>「指定する」にチェックマークを付ける必要がありま<br>す。<br>ダウンロード情報の設定項目が表示されます。<br>ダウンロード項目に、「回答日時」と「端末種別」を<br>追加することができます。<br>追加表示する場合は、該当項目に、チェックマーク<br>を付けて下さい。③<br>「回答日時」を追加すると、ユーザーが会員登録を<br>実施した日時を表示することができます。 |
|----------------------------------------------------------------------------------------------------|---|----------------------------------------------------------------------------------------------------|
|                                                                                                    | 5 | 「端末種別」を追加すると、ユーザーの端末情報<br>「USER_AGENT」を表示することができます。<br>ダウンロードする「問い合わせ項目」を選択するこ<br>とができます。<br>「問い合わせ項目」を選択する場合は、「表示設問<br>選択」欄に表示されている該当項目に、チェック<br>マークを付けて下さい。<br>デフォルトでは、全ての項目が選択されています。<br>ー旦、選択を解除した後で、全ての項目を選択す<br>る場合は、「全チェック」ボタンをクリックします。<br>また、全てのチェックを外す場合は、「全クリア」ボタ<br>ンをクリックします。④                                                                                                    |

### 4.2 会員登録の条件付き集計結果をダウンロードしてみましょう。

| -覧へ戻る CSVダウンロード                                                                                                    | 6 | ページ下部の[CSVダウンロード]ボタンをクリックし<br>て下さい。①                                                                                                    |
|----------------------------------------------------------------------------------------------------|---|----------------------------------------------------------------------------------------------------|
| <ul> <li>▲ https:// - 会は</li> <li>2 リーレボ</li> <li>処理が完了しました。</li> <li>処理対象行数の取得</li> <li>100% 完了</li> <li>・・・・・・・・・・・・・・・・・・・・・・・・・・・・・・・・・・・・</li></ul>                                                                                                    | 7 | 別ウィンドウで「処理が完了しました。」画面が表示<br>されます。②<br>画面左下にある「ダウンロード*KB」のリンクをク<br>リックして下さい。③<br>「閉じる」ボタンをクリックすると別ウィンドウを終了<br>することができます。                                               |
| クァイルのダウンロード       4         このファイルを開くか、または保存しますか?         ごのごうちんを開くか、または保存しますか?         通知       名前: member_query_report.csv         種類:       Microsoft Office Excel CSV ファイル         第(音元:       5         開く(Q)       保存(S)         キャンセル         グンターネットのファイルは役に立ちますが、ファイルによってはコンピュータに問題を<br>起こすものもあります。発信元が言頼できない場合は、このファイルを開いたり(保存したい)         記づきのもあります。発信元が言頼できない場合は、このファイルを開いたり(保存したりしないでくたさい、 | 8 | 「ファイルのダウンロード」ダイアログが表示されま<br>す。④<br>[保存]ボタンをクリックしー旦ローカルに保存して下<br>さい。⑤<br>本ダイアログは、「Microsoft Windows(OS)」が表示<br>するものです。操作方法につきましては、<br>「Microsoft Windows」のマニュアルをご覧下さい。 |
|                                                                                                    | 9 | ダウンロードしたCSVファイルを開いて下さい。 ⑥<br>例として、「Microsoft Excel」で開きました。                                                                                                    |

## ◆第5章 特典クーポン◆

【本項目はクーポンサービス機能をご契約のお客さまのみご使用可能です。】

フォームへ入力してくれたエンドユーザに対し、特典クーポンを提供することができます。

#### 5.1 特典クーポン作成 「登録/変更フォームー覧」ページ上部にある[引き フォーム作成 換えクーポン一覧]ボタンをクリックして下さい。① 1 店舗情報の登録手順等、詳細についてはモバ 会員登録やアンケート用のフォームを設定します。 注意事項 イルウェブ ユーザーガイド「クーポン機能/ポイ 1 ント管理機能編」をご覧ください。 フォーム作成 認証フォーム一覧 引き換えクーボン一覧 特典クーポン一覧 特典クーポン一覧画面が開きます。 「特典クーポン作成」ボタンをクリックします。 2 フォームの登録完了時に付与されるクーボンが設定・管理します。 2 登録/変更フォーム一覧 特典クーボン作成 基本設定 内容設定 クーポンの基本情報画面が開きます。 3 ・クーポン設定名【必須】 3 基本情報 4 クーポンを管理するための名称を入力します。 クーボン設定名(必須) クーポンの利用者向けには表示されません。 クーポン種別(4) クーポン種別 (種別は「会員限定」クーポン固定です) 消しこみ方法 GPS(店舗判定のみ) ▼ ボタン操作のみ 5 消込み方法をプルダウンから選択します。 GFS(店舗判定のみ) GPS(店舗周辺限定) QRコード 利用条件 回主で利用可能 □ 同日割限 同日の複数回利用を制限 ボタン操作 6 クーポンの消し込み方法を選択します。 利用可能期間(必須) 有効期限 配布日上リ のみ ボタン操作のみ:クーポン利用者がクー 日間 ポンを「使用する」ボタンを押した時点で 配布条件 ・ 1ユーザにつき1枚のみ配布 7 消し込みが行われます。店舗毎の利用 ◎ 有効な同一クーポンを保持していない場合のみ配布 履歴は残りません。 無条件に毎回配布 GPS(店舗判 クーポン利用者がクーポンを「使用する 」ボタンを押すとGPSで店舗が検索され 定のみ) ます。周辺に店舗が見つかった場合、 店舗毎の利用履歴が残ります。店舗判 定のみの場合、周辺に店舗が見つから なくてもクーポンを利用できます。その 場合、利用履歴には「店舗なし」と表示 されます。 3 ※位置情報を利用したクーポンを配布し たいが、GPSが使用できない場所でもク ーポン利用させたい場合に設定します。 GPS(店舗周 GPSで店舗を検索し、周辺に店舗が見 辺限定) つからない場合、クーポンは利用できま せん。 クーポン画面にQRコードを表示します。 QR⊐--ド 店舗側の携帯やスマートフォンでQRコ ードを読み取り、消し込み処理を行いま す。 利用条件(5) 設定したい利用条件にチェックを付け、必要に応じ て数値を入力します。「クーポン詳細」画面に表示さ れます。 ·利用期間【必須】 6 クーポンを利用できる期間を選択します。 「クーポン詳細」画面に表示されます。 ·配布条件(7) 配布条件を選択します。

#### 5.1 特典クーポン作成

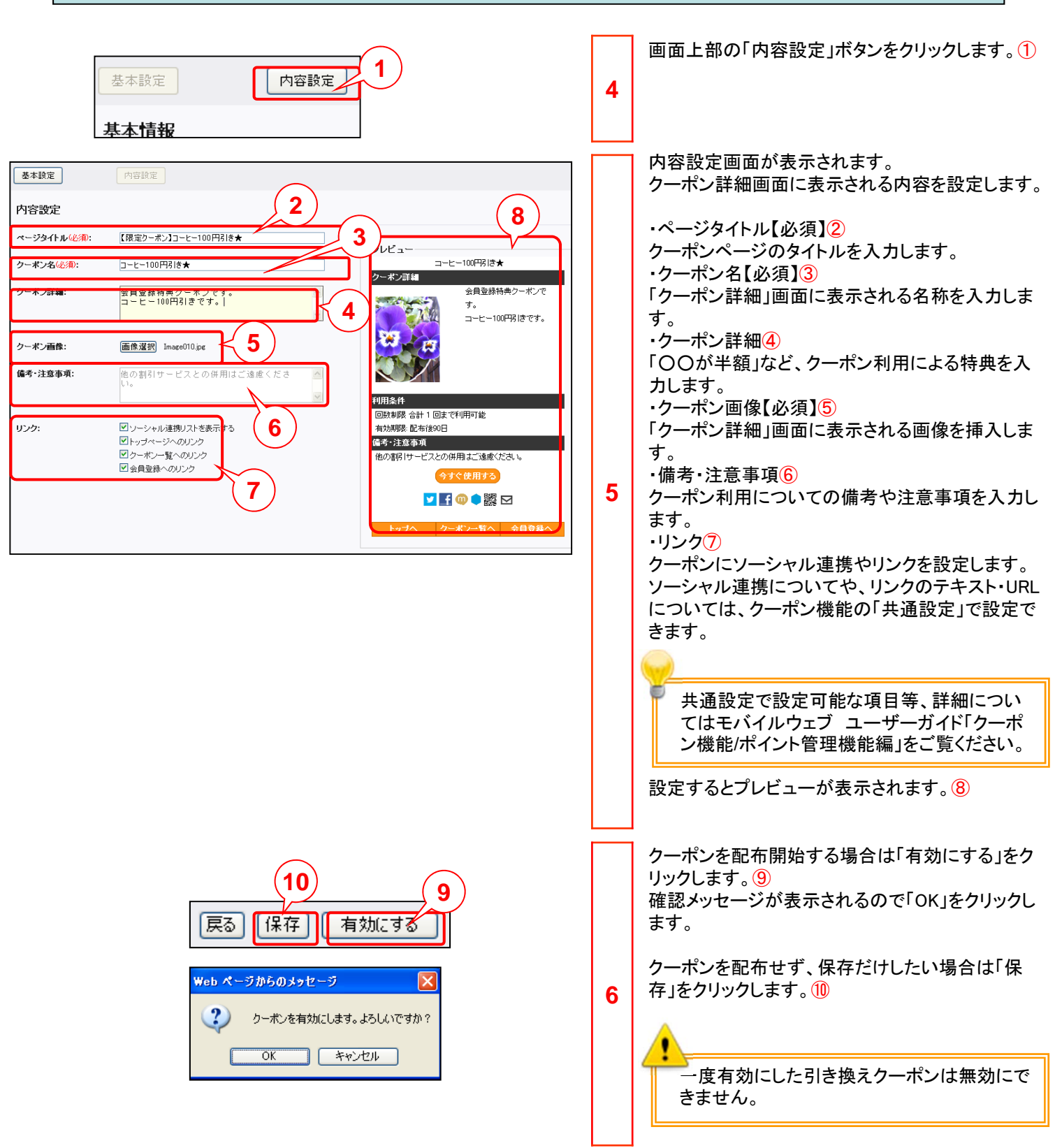

#### 第5章 特典クーポン

### 5.2 特典クーポン・ポイントを設定してみましょう。

| 基本属性 項目設定 確認画面 管理者向けメール ユーザ向けメール 特典クーボン・ボイント         回答後に付与するクーボンやボイントを入力して下さい。         ● 特に付与しない         クーボン付与 選択して(ださい)         ※ おイント付与         ボイントを付与する         **クーボン・ボイント         ** イント付与         ボイントを付与する         **クーボン・ボイント         **同じ内容のクーボンを同じユーザに複数回付与する場合には、都度クーボンを作成しなおしてください。 | 1 | アンケートフォームや会員登録フォームでの入力に<br>対してクーポンを配布することができます。<br>「項目設定」ページ上部にある[特典クーポン・ポイ<br>ント]ボタンをクリックして下さい。①<br>クーポンを配布する場合は「クーポン付与」を選択<br>します。プルダウンから配布するクーポンを選択し<br>ます。<br>クーポンを付与するためには予め特典クーポンを<br>設定する必要があります。<br>ポイントを付与するには「ポイント付与」を選択しま<br>す。付与するポイント数を入力します。 |
|----------------------------------------------------------------------------------------------------|---|----------------------------------------------------------------------------------------------------|
|                                                                                                    |   | ・<br>ポイント管理オプションのご契約がない場合<br>はポイント付与項目は表示されません。                                                                                                    |

●本書の一部または全部をNTTコムオンライン・マーケティング・ソリューション株式会社の許可なく複製することを禁じます。

●本書の内容は予告なく変更することがあります。

●本書における製品の記述は、情報を提供する目的で書かれたもので、これらの製品についてなんら保証もしくは推奨するものではありません。

- ●OCNは、NTTコミュニケーションズ株式会社の商標です。
- ●製品名などの固有名詞は、各メーカの登録商標または商標です。

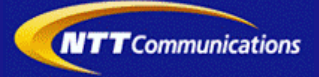